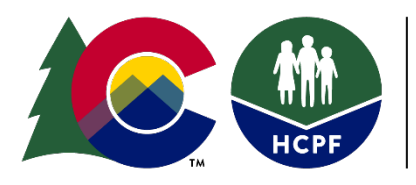

**COLORADO** Department of Health Care Policy & Financing

# Community Centered Board Data Entry and Payment Technical Guide

The Department of Health Care Policy and Financing (Department) utilizes a payment methodology based on per activity and deliverable rates for deliverable, administrative case management, State General Fund (SGF) programs, and Targeted Case Management (TCM) activities. For administrative case management activities and SGF programs, the methodology requires Community Centered Board (CCB) agencies to enter information in the Care and Case Management (CCM) system or submit invoices to initiate payment. SGF programs include State Supported Living Services (State SLS), Omnibus Reconciliation Act of 1987 Specialized Services program (OBRA-SS), and Family Support Services Program (FSSP). For TCM activities, the methodology requires CCBs to enter information into the CCM system and bill the Colorado InterChange Medicaid Management Information System (MMIS) for reimbursement. To ensure case management activities are paid accurately, the Department developed the following technical guide to provide specified instructions for data entry into the CCM system and for completing invoices.

Rates associated with each task outlined in this technical guide are listed in the CCB contract and/or on the Department's <u>Provider Rates and Fee Schedule website</u>.

Update Published: November 1, 2023

# **Table of Contents**

| Community Centered Board Data Entry and Payment Technical Guide     | 1   |
|---------------------------------------------------------------------|-----|
| Appeals                                                             | 3   |
| 100.2 Legacy Assessments                                            | .10 |
| Developmental Disability (DD) and Developmental Delay Determination | .14 |
| Critical Incident Reporting (CIRs) and Investigation                | .16 |
| Human Rights Committee                                              | .18 |
| Support Intensity Scale (SIS) Assessments                           | .18 |
| HCBS-Children's Extensive Support Application (HCBS-CES)            | .19 |
| Expedited Developmental Disability Determination Testing            | .19 |
| HCBS-CHRP Support Need Level Assessments                            | .20 |
| Waiting List Management Annual Contacts                             | .20 |
| FSSP Most in Needs Assessment                                       | .21 |
| Ongoing Case Management – State SLS, OBRA-SS, FSSP                  | .23 |
| Monitoring – State SLS and OBRA-SS                                  | .26 |
| Family Support Council Meetings                                     | .29 |
| Direct Service Expenditure Reporting – State SLS, OBRA-SS, FSSP     | .30 |
| Payment Correction Form                                             | .32 |
| Running Reports in the CCM System                                   | .33 |
| Targeted Case Management (TCM)                                      | .40 |
| TCM Ongoing Case Management                                         | .40 |
| TCM - Monitoring                                                    | .42 |
| Contact Information                                                 | .43 |

# Appeals

CCBs are required to represent the Department through the appeal process in accordance with 10 CCR 2505-10, Sections 8.057 et. seq. This includes representation of its actions and defense of any adverse action at Administrative Law Judge Hearings, timely creation and distribution of appeal packets, detailed documentation throughout the appeals process, and cooperation with the Office of the State Attorney General. Full requirements of Long-Term Care Appeals are outlined in the CCB Contract.

Each CCB will be required to create their own appeal tracker document for use by their agency. The CCB will use their internal agency appeal tracker to verify that the report received from the Department for reimbursement each month matches their records. The steps below outline the procedure for data entry for Appeals - Creation of Packet and Appeals - Attendance of hearing.

## **Appeals - Creation of Packet**

All appeals documented in the CCM system will be aligned with a Long-Term Care Notice of Action which will have been completed and entered in the CCM system by the Case Manager. Case Managers will follow normal required Long-Term Care Notice of Action procedures as outlined in contract and regulation. The following steps will need to be followed for reimbursement purposes regarding the appeals process.

1. Go to the "Appeals/CIR" tab for the member in CCM system

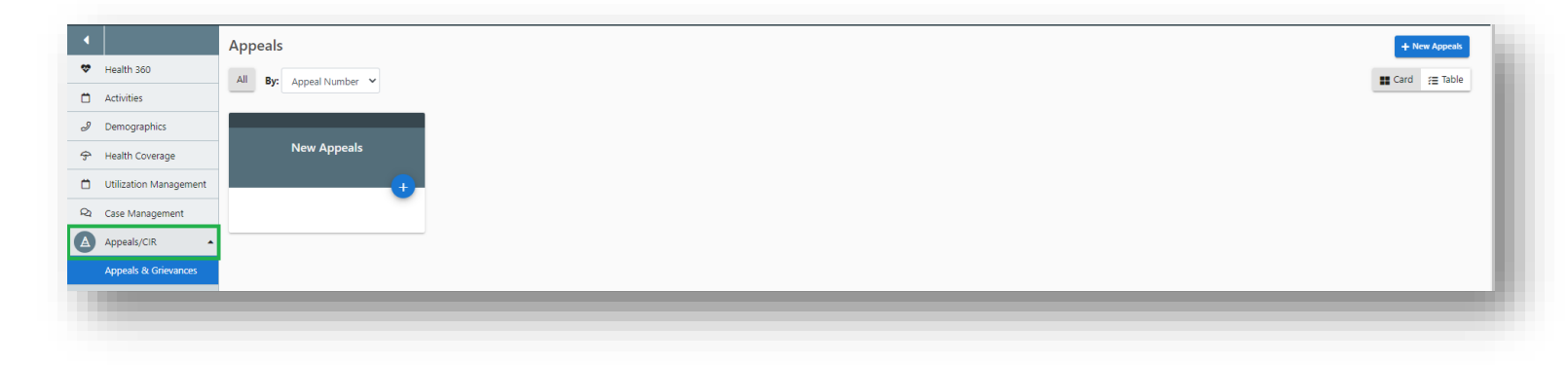

2. Click "+New Appeals" button or the plus sign on New Appeals card.

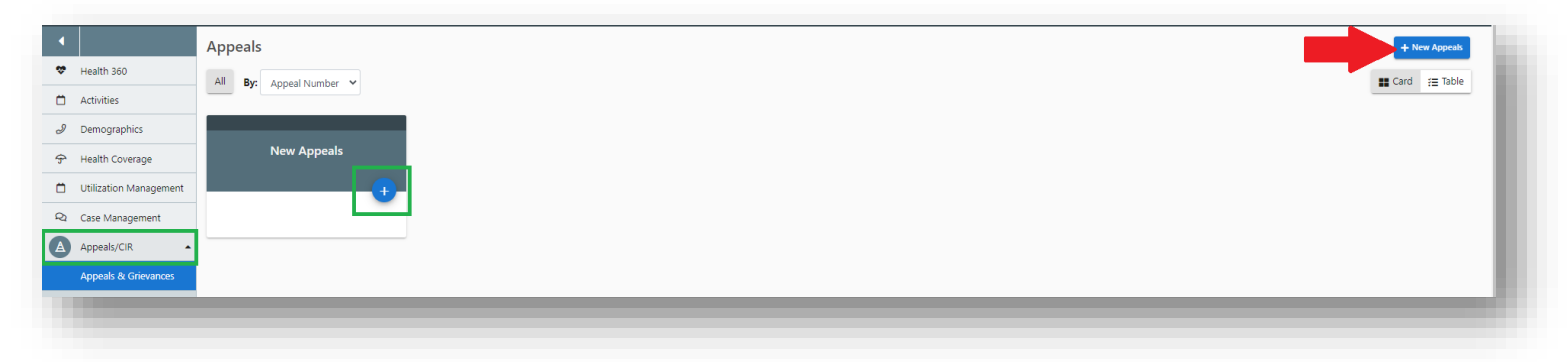

3. Fill out all required fields and click "Save" Button. "Program Name" must be selected for member to appear on the appeals reports. If the individual is not currently enrolled in a program, use the "Appeal Program" field to indicate the most appropriate program they are seeking enrollment into. Make sure to select Appeal status as "Open"

| ippeal Number             |   | * Type                      |          |                      |   |                     |  |
|---------------------------|---|-----------------------------|----------|----------------------|---|---------------------|--|
| VA                        |   | - Select -                  |          |                      |   |                     |  |
| ppsal Owner (Required)    |   | * NOA Effective Date        |          | * NOA Effective Time |   |                     |  |
|                           | Q | mm / dd / yyyy              | 0        | hh i mm i ss         |   |                     |  |
| Appeal Status             |   | Status Reeson               |          | * Date Appeal Filed  |   | * Time Appeal Filed |  |
| - Select -                |   |                             |          | mm / dd / yyyy       |   | hh i mm             |  |
| Opened By                 |   | * Notification Method       |          | Appelant             |   |                     |  |
| - Select -                |   | - Select -                  |          | - Select -           |   |                     |  |
| Inpedited Hearing Request |   |                             |          |                      |   |                     |  |
| rogram Name (Required)    | _ | Appeal Program              | _        | Service Auth #       |   |                     |  |
| - Select -                | • | Supported Living Services 1 | Naiver # |                      | Q |                     |  |
|                           |   |                             | _        |                      |   |                     |  |

4. Return to Appeals/ CIR tab and click on saved Appeal to edit and enter Claims information.

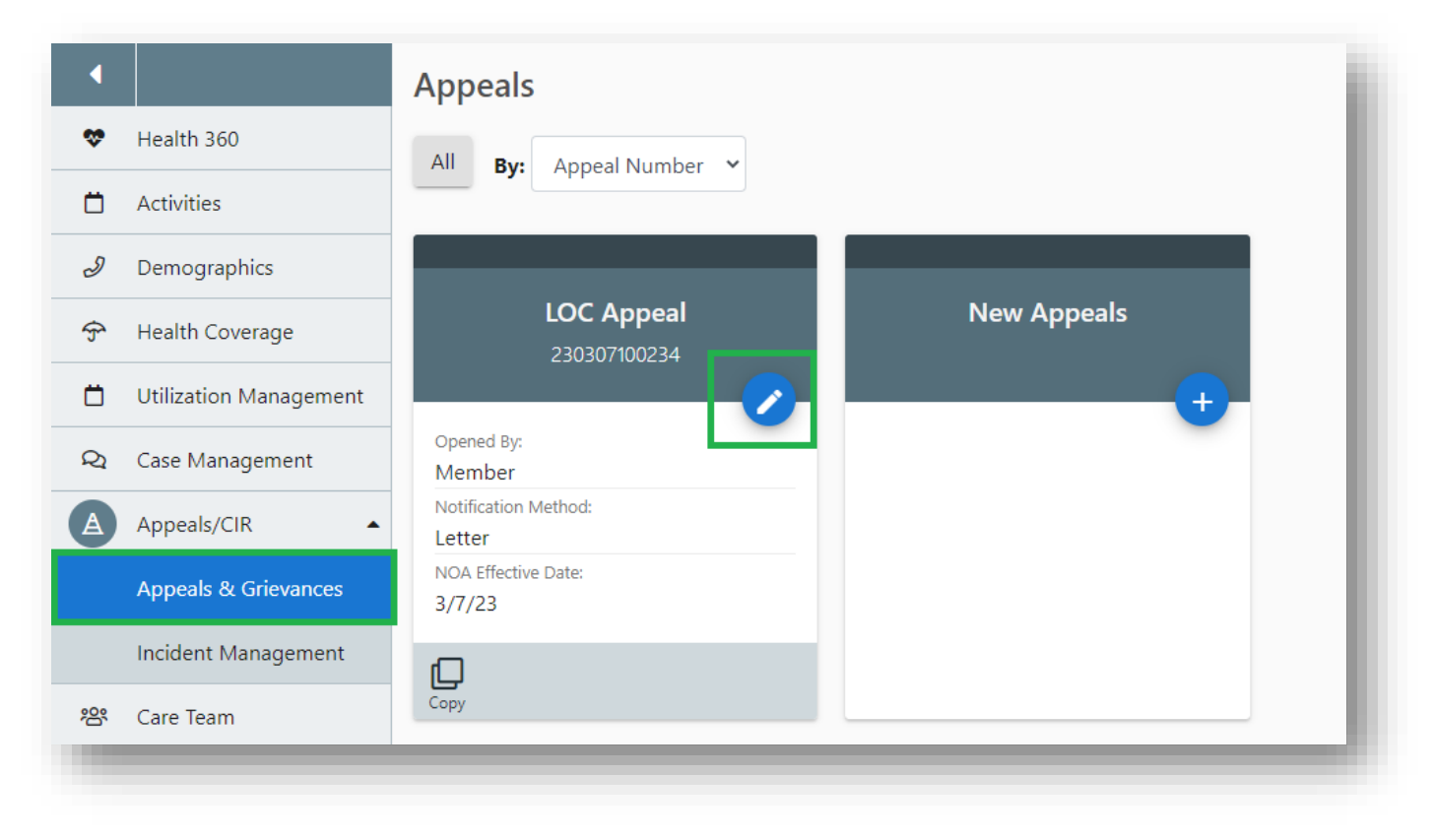

5. Attach "LTC Notice of Action" to the correlated Appeal record through documents search on top righthand side of the page.

| •                     | Appeals                   |    |                                    |    |                             |   |                     | 🗲 Back | 🖋 Edit 🗄 |    | Page Resources                            | D   |
|-----------------------|---------------------------|----|------------------------------------|----|-----------------------------|---|---------------------|--------|----------|----|-------------------------------------------|-----|
| Health 360            | Appeal Number             |    | * Tune                             |    |                             |   | _                   |        |          |    | B Decuments (1)                           | +   |
| Activities            | 230207100138              |    | LOC Appeal                         | \$ |                             |   |                     |        |          | Co | prrespondence (1)                         | т   |
| Demographics          | Appeal Owner (Required)   |    | * NOA Effective Date               |    | * NOA Effective Time        |   |                     |        |          |    | ong Term Care Benefits (decrease, change, | new |
| 🕈 Health Coverage     | Mandy Smith               |    | 01 / 02 / 2023                     | Ö  | 09 : 52 : 00 AM             |   |                     |        |          | ľ  | denied), English<br>vlar 2, 2023 View     |     |
| Utilization Managemen | * Appeal Status           |    | Status Reason                      |    | * Date Appeal Filed         |   | * Time Appeal Filed |        | _        |    |                                           |     |
| 2 Case Management     | Open * Opened By          | \$ | Appeal Filed * Notification Method | \$ | 02 / 07 / 2023<br>Appellant |   | 09 : 52             | AM     |          | 4  | Activity Log (0)                          | +   |
| Appeals/CIR           | ▲ Member                  | ¢  | Court Document                     | ¢  | Member                      | ¢ |                     |        |          |    | vo Records round                          |     |
| Appeals & Grievances  | Expedited Hearing Request |    |                                    |    |                             |   |                     |        |          |    | 🖵 Case Notes (0)                          | +   |
|                       | O Ves                     |    |                                    |    |                             |   |                     |        |          |    |                                           | l   |

6. Once corresponding "LTC Notice of Action" is attached scroll down to Claims section of appeal being edited and enter the "Date received notification of hearing from the Office of Administrative Courts" field and save.

| ppears & Grievances | Expedited Hearing Request                                                                                                |                                                                                                    |                                                                                                    |            |                                                                                                    |       |
|---------------------|----------------------------------------------------------------------------------------------------|----------------------------------------------------------------------------------------------------|----------------------------------------------------------------------------------------------------|------------|----------------------------------------------------------------------------------------------------|-------|
| ncident Management  | Ves                                                                                                    |                                                                                                    |                                                                                                    |            |                                                                                                    |       |
| are Team            |                                                                                                    |                                                                                                    |                                                                                                    |            |                                                                                                    |       |
| inancial            | Program Name (Required)                                                                                                  | Appeal Program                                                                                     | Service Auth #                                                                                                    |            |                                                                                                    |       |
| eports              | HCBS Waiver - Open (2/3/2023-t                                                                                           | tl • HCBS Waiver                                                                                   | \$                                                                                                    | Q          |                                                                                                    |       |
|                     | Comments                                                                                                    |                                                                                                    |                                                                                                    |            |                                                                                                    |       |
|                     |                                                                                                    |                                                                                                    |                                                                                                    |            |                                                                                                    |       |
|                     | If the dispute is resolved prior to the appea<br>Ves<br>No                                                               | al hearing. Client was informed of procedures to                                                   | dismiss the appeal.                                                                                                    |            |                                                                                                    |       |
|                     | If the dispute is resolved prior to the appea<br>Yes<br>No<br>Claims<br>Corrected Claim                                  | al hearing. Client was informed of procedures to                                                   | dismiss the appeal.<br>Date received notification of hearin                                                                                | g from the | Date Appeal packet sent to the Offi                                                                      | ce of |
|                     | If the dispute is resolved prior to the appear<br>Yes<br>No<br>Claims<br>Corrected Claim<br>Yes No                       | al hearing. Client was informed of procedures to<br>Claim Attached<br>Υes Νο                       | dismiss the appeal. Date received notification of hearin Office of Administrative Courts mm / dd / yyyy                                    | g from the | Date Appeal packet sent to the Offi<br>Administrative Courts<br>mm / dd / yyyy                           | ce of |
|                     | If the dispute is resolved prior to the appeat<br>Yes<br>No<br>Claims<br>Corrected Claim<br>Yes No<br>Extension End Date | al hearing. Client was informed of procedures to<br>Claim Attached<br>Yes No<br>Extension End Time | dismiss the appeal. Date received notification of hearin Office of Administrative Courts mm / dd / yyyy Client Appealed to District Court? | g from the | Date Appeal packet sent to the Offi<br>Administrative Courts<br>mm / dd / yyyy<br>Time Forwarded to IRE? | ce of |

If no resolution with the member is determined prior to the scheduled appeal hearing, the Case Manager shall develop an appeal packet which contains all relevant documentation to support the denial or adverse action. The CCB shall develop an appeal packet no earlier than twenty (20) business days prior to the date of a scheduled hearing. 7. After the appeal packet is completed and officially sent to the Division of Appeals Court, the Case Manager will go back into the appeal tab for the corresponding 803 Long-Term Care Notice of Action in the CCM system and complete the field for "Date Appeal packet sent to Division of Administrative Hearing" and click "Save". Do not fill in any other fields until after an Initial Decision is received. The CCB will update their internal appeals tracker with this information. The Department will use this field to generate the monthly report for reimbursement of the Appeals- Creation of Packet. Case Managers must create an Activity Log stating the appeal packet was sent to Administrative Courts.

| re Team          | Expediated Hearing Request       Vist       Image: State State                                 |   |
|------------------|----------------------------------------------------------------------------------------------------|---|
| nancial<br>ports | Program Name (Required)         Appeal Program         Service Auth #           HCBS Waiver - Open (2/3/2023-tl #         HCBS Waiver         N/A                                                                                                    |   |
|                  | Comments  If the dispute is resolved prior to the appeal hearing. Client was informed of procedures to domiss the appeal.  No  Table  Client  Client | l |
|                  | Claims     Connected Claim     Claim Attached     Date received reoffication of hearing from the office of Administrative Courts     Date Appeal packet sent to the Office of Administrative Courts       Image: The sentence of the sentence of th                                                                          |   |
| L                | Office of Administrative Court Hearings                                                                                                    |   |

If an appeal packet is completed within the timeframes described in the CCB contract and the Member withdraws the appeal after that timeframe or the Administrative Law Judge reverses the decision to have the appeal heard, the CCB will still be eligible for reimbursed for the creation of the appeal packet. To receive reimbursement, the Case Manager must complete required documentation in the CCM system.

Required documentation in the CCM system includes:

- 1. Updating the appeals tab with the date the appeal packet was sent to the Division of Administrative Hearing as noted in the above screenshot
- 2. Add an Activity Log and update the section in the appeal tab
- 3. Select Appeal Status Reason: "Cancel" or "Missed Deadline"

4. Once this tab is completed, the Case Manager must save and finalize the appeal information.

| 30307100234             |    | LOC Appeal           | \$ |                      |                     |
|-------------------------|----|----------------------|----|----------------------|---------------------|
| opeal Owner (Required)  |    | * NOA Effective Date |    | * NOA Effective Time |                     |
|                         | Q  | 03 / 07 / 2023       | Ö  | 01 : 22 : 10 PM      |                     |
| Appeal Status           |    | * Status Reason      |    | * Date Appeal Filed  | * Time Appeal Filed |
| Closed                  | \$ | Cancel               | \$ | 03 / 07 / 2023       | 01 : 36 PM          |
| Notification Method     |    | Appellant            |    |                      |                     |
| Letter                  | \$ | - Select -           | \$ |                      |                     |
| pedited Hearing Request |    |                      |    |                      |                     |
| Ves                     |    |                      |    |                      |                     |
| No                      |    |                      |    |                      |                     |

## **Appeals - Creation of Packet – Reimbursement**

The CCB shall ensure that all Appeals – Creation of Packet are input in the CCM system and adhere to all requirements listed in the CCB Contract. The Department will pull CCM system data on the eleventh (11<sup>th</sup>) day of the month for the development of appeals packets from the previous month. The "Date Appeal Packet Send to the Office of the Administrative Courts" field is the primary driver of the payment report. If any appeals are missing from the payment report, the CCB must submit a correction on the Payment Correction Form.

## **Appeals - Attendance of Hearing**

The CCB shall represent its actions at Administrative Law Judge Hearings when the Member appeals a denial or adverse action affecting a Member's program eligibility or receipt of services.

Payment for Attendance of Hearing will not be issued until there has been an initial decision received in writing by the CCB. Appeals -Attendance at Hearing payment will include hearings that must be attended by the CCB in order for a final decision to be made. The CCB will not be reimbursed more than once for multiple hearings attended regarding the same Member's appeal. Steps for reimbursement for attendance of an appeal are as follows:

- 1. The Case Manager shall attend all hearings associated with an appeal by the Member and create an Activity Log of all actions taken associated with the appeal including: Attending the Hearing, Initial Decision, any exceptions filed and the receipt of the Final Decision.
- 2. When the Initial Decision is received, the Case Manager will go back to the appeal record and click "+ button" under the Office of Administrative Courts Hearings add on pictured below for the corresponding 803 Long-Term Care Notice of Action and complete the following fields:

| Ves No                     | Claim Attached     | Date received notification of hearing from the Office of Administrative Courts mm / dd / yyyyy | Date Appeal packet sent to the Office of<br>Administrative Courts<br>mm / dd / yyyyy |  |
|----------------------------|--------------------|------------------------------------------------------------------------------------------------|--------------------------------------------------------------------------------------|--|
| xtension End Date          | Extension End Time | Client Appealed to District Court?                                                             | Time Forwarded to IRE?                                                               |  |
|                            |                    |                                                                                                |                                                                                      |  |
| Office of Administrative C | Lourt Hearings     |                                                                                                |                                                                                      |  |

- Court Decision Date
- Initial Court Decision and Internal Reviewer Notes
- Click "Save"

The Department will use these fields to generate the report for monthly reimbursement of Appeals - Attendance of Hearing.

| Office of Administrative Cour              | t Hearings Details  |                   |                        |   |   |
|--------------------------------------------|---------------------|-------------------|------------------------|---|---|
| Court Decision Date                        | Court Decision Time | Assigned Reviewer | Initial Court Decision |   |   |
| mm / dd / yyyy 📋                           | hh : mm : ss        |                   | Q - Select -           | ÷ | _ |
|                                            |                     |                   |                        |   |   |
| Internal Reviewer Notes                    |                     |                   |                        |   |   |
|                                            |                     |                   |                        |   |   |
|                                            |                     |                   |                        |   |   |
|                                            |                     |                   |                        |   |   |
| xception Filed by Case Management Agency/I | ICPF                |                   |                        |   |   |
|                                            |                     |                   |                        |   |   |

3. When the Final Decision is received, the Case Manager will go back to the appeal tab and Office of Administrative Court Hearing Details for the corresponding 803 Long-Term Care Notice of Action and must complete all remaining fields starting with Exception filed by Case Management Agency, click "Save".

| Office of Administrative Co                                                                                | ourt Hearings Details                                               |                                      |                            |       |
|----------------------------------------------------------------------------------------------------|---------------------------------------------------------------------|--------------------------------------|----------------------------|-------|
| Court Decision Date                                                                                        | Court Decision Time                                                 | Assigned Reviewer                    | Initial Court Decision     |       |
| mm / dd / yyyy                                                                                             | □ hh : mm : ss                                                      |                                      | Q - Select -               | \$    |
| nternal Reviewer Notes                                                                                     |                                                                     |                                      |                            |       |
|                                                                                                    |                                                                     |                                      |                            |       |
|                                                                                                    |                                                                     |                                      |                            |       |
|                                                                                                    |                                                                     |                                      |                            | li li |
| eption Filed by Case Management Ager                                                                       | icy/HCPF                                                            |                                      |                            | ĥ     |
| eption Filed by Case Management Ager                                                                       | xcy/HCPF                                                            |                                      |                            |       |
| ception Filed by Case Management Ager Ves No                                                               | NY/HCPF                                                             |                                      |                            |       |
| ception Filed by Case Management Ager Ves No Fice of Administrative Co ceptions filed by Other Parties     | ncy/HCPF<br><b>burt Hearing Decision Details</b><br>Decided by Name | Final Court Decision                 | Due Date Met               |       |
| Ves     No       Ves     No   Office of Administrative Conceptions filed by Other Parties       Ves     No | burt Hearing Decision Details                                       | Final Court Decision                 | Due Date Met  ◆ ○ Yes ○ No |       |
| Ves No Ves No Ves No Ves No Ves No Ves No Ves No Ves No Ves No Ves No                                      | bury/HCPF<br>Durt Hearing Decision Details<br>Decided by Name       | Final Court Decision<br>Q - Select - | Due Date Met               |       |
| Ves       No         Office of Administrative Conceptions filed by Other Parties         Yes       No      | NCY/HCPF<br>Durt Hearing Decision Details<br>Decided by Name        | Final Court Decision Q - Select -    | Due Date Met               | #     |

If an appeal hearing is attended by the Case Manager and the Member does not attend, the CCB will still be reimbursed for attending the appeal hearing after the initial decision is received and the steps listed above are accurately documented in the CCM system and appeal is finalized.

In the event that an appeal notification is received from a Member and no 803 Long-Term Care Notice of Action was issued by the CCB, the CCB will still be reimbursed for all appeal activities. The Case Manager will document all appeal activities through Activity Log and Appeal Tab in the CCM system.

## **Appeals - Attendance of Hearing - Reimbursement**

CCBs shall ensure that all appeals documentation in the CCM system and adhere to all requirements listed in the CCB Contract. The Department will pull CCM system data on the eleventh (11<sup>th</sup>) day of the month for attendance of hearing from the previous month. The "Court Decision Date" is the primary drive of the payment report. If any appeals are missing from the payment report, the CCB must submit a correction on the Payment Correction Form.

# **100.2 Legacy Assessments**

The CCB shall perform all Initial and Continued Stay Review Functional Eligibility Assessments for the operation of a CCB agency in accordance with §25.5-6-104, C.R.S., 10 CCR 2505-10, Section 8.401, and 10 CCR 2505-10, Sections 8.500 *et seq.* 

The reimbursement for assessments is provided at two different rates based on the assessment type: Initial Functional Eligibility and Continued Stay Review - Functional Eligibility (CSR). The assessment type is determined by the Event Type selected by the Case Manager during entry in the CCM system.

Description of Assessment Types:

1. Go to *Case Management* tab on the dashboard of the member, then go to + Assessment/ Support Plan. Click New Assessment/ Support Plan to create new assessment.

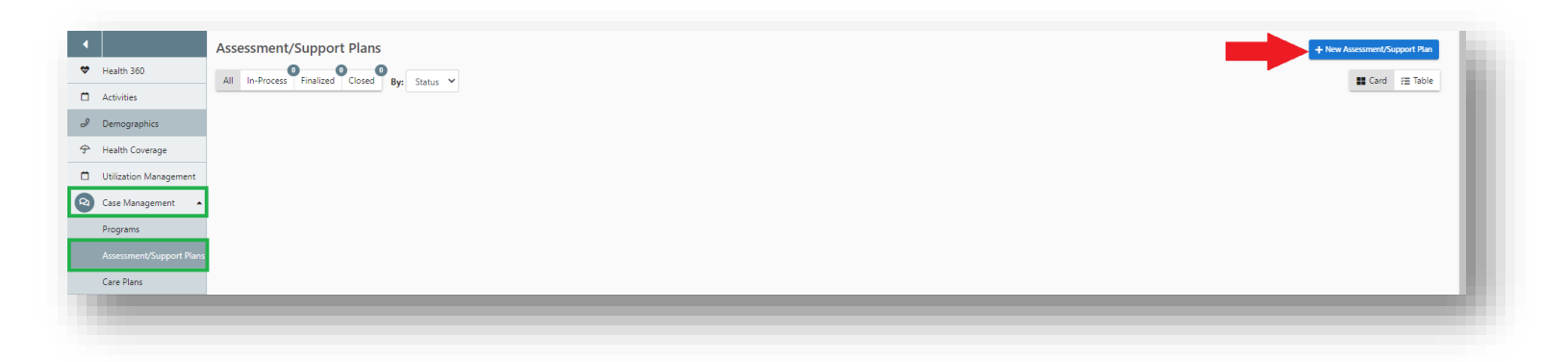

2. Go to "LTC Level of Care Eligibility Assessment (Legacy ULTC 100.2)" and click Start.

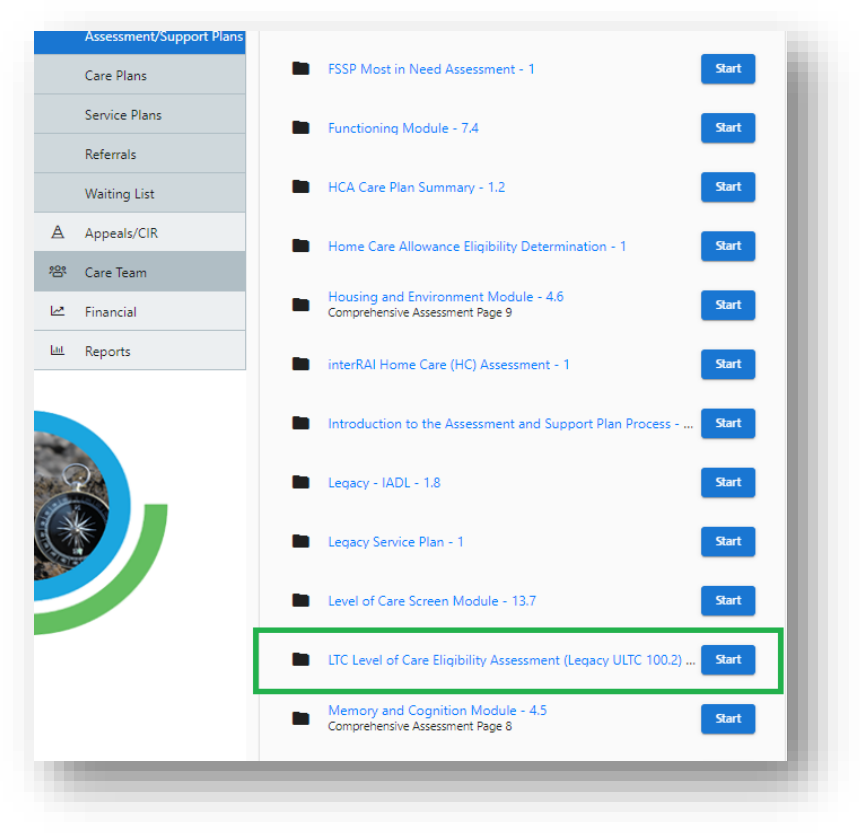

3. **Initial Functional Eligibility -** Initial Review, HCBS-DD Waitlist, Deinstitutionalization (DI), and Reverse Deinstitutionalization (RDI). Initial Functional Eligibility assessments are reimbursed per assessment.

| Q | Case Management          |                                     |
|---|--------------------------|-------------------------------------|
|   | Programs                 | ASSESSMENT INFORMATION              |
|   | Assessment/Support Plans | * Assessment Date<br>mm / dd / yyyy |
|   | Care Plans               | * Event Type                        |
|   | Service Plans            | 6 Month Review                      |
|   | Referrals                | Continued Stay Review               |
|   | Waiting List             | Initial Review                      |
| Α | Appeals/CIR              | Reverse DI     Unscheduled Review   |
| 綹 | Care Team                | Waitlist                            |

4. **Continued Stay Review - Functional Eligibility -** Continued Stay Review and Unscheduled Review assessments are reimbursed per assessment.

| Assessment Date              |  |  |
|------------------------------|--|--|
| 03 / 02 / 2023               |  |  |
|                              |  |  |
| Event Type                   |  |  |
| O 6 Month Review             |  |  |
| Appeal - Decision Overturned |  |  |
| O Continued Stay Review      |  |  |
|                              |  |  |
| O Initial Review             |  |  |
| Nursing Facility Transfer    |  |  |
| Reverse DI                   |  |  |
|                              |  |  |

The CCB shall be eligible for reimbursement for conducting all Initial Functional Eligibility Assessments and Continued Stay Review - Functional Eligibility Assessments as identified in the CCB contract. To be eligible for reimbursement each assessment must have one of the previous pictured Event Types and all of the information outlined in the next three steps entered in the CCM system by the Case Manager or it will not populate on the report the Department pulls for reimbursement. The steps below outline the procedure to be eligible for reimbursement for an Initial and CSR Assessments:

1. The assessment must have an Assessment Date.

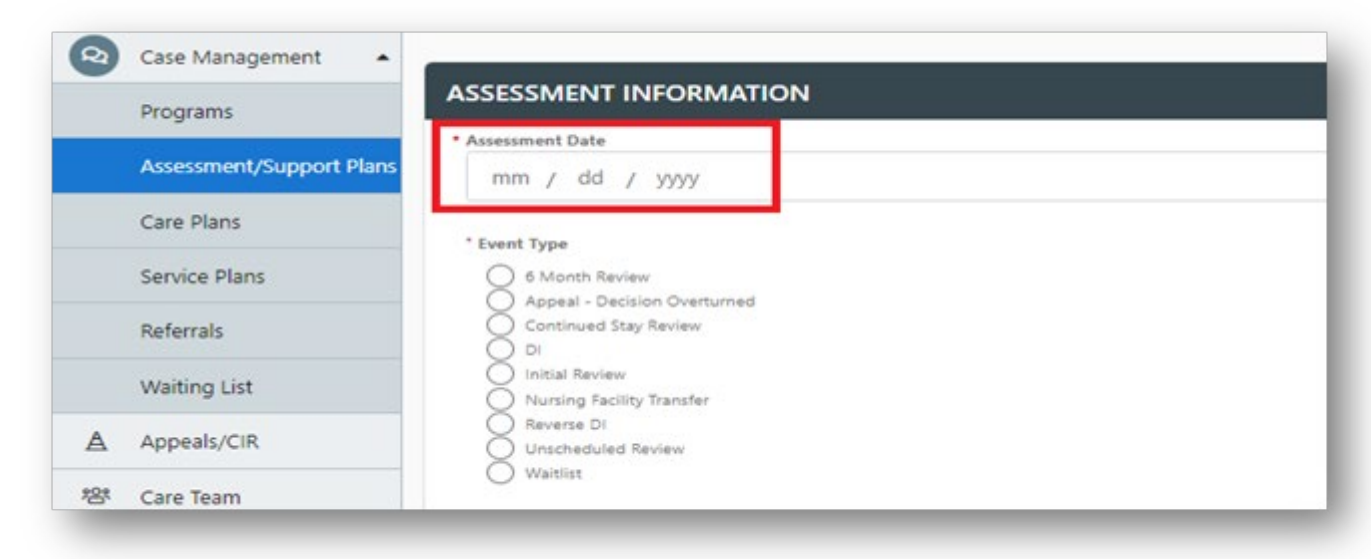

2. The Program Approval must have a selection from both drop down options in the "Programs Information" tab.

|                              | * Target Group        |
|------------------------------|-----------------------|
| Target Group                 | - Select -            |
| - Select -                   | * Program Approval    |
| Program Approval             | HCBS                  |
| - Select -                   | * HCBS                |
| - Select -                   | HCBS-BI<br>HCBS-CMHS  |
| HCBS                         | Q HCBS-DD             |
| CCT-Legacy Only              | HCBS-EBD              |
| HBU                          | HCBS-SLS              |
| ICF/IID                      | O HCBS-CHCBS          |
| Home Connections-Legacy Only | HCBS-CWA              |
| NF                           | HCBS-CELI<br>HCBS-CES |
| D4.05                        | O HORS CHIPD          |

**Note**: Members who are functionally denied or have withdrawn their assessment request after the home visit is completed will not have a program approval area. The Case Manager will select Denied or Withdrawn from the program eligibility decision options under the long-term care certification information tab and verify the assessment to be eligible for payment.

**Note**: A member should have their Assessment and Monitoring Visit completed on separate dates. CCBs cannot be reimbursed for an Assessment and an Monitoring visit on the same day.

3. The Verified Date field must be completed in the CCM system by the timelines specified in the contract. The Verified Date can be found at the top of the assessment as shown in the screenshot below. CCBs will not receive payment if this date field is left blank.

| ssessment/Supp                                                     | ort Plans: LTC Level o                                                | Care Eligibility                                      | Assessment (Legacy ULTC 100.                                                       | 2) Version 2.3                                                           |                      | ← Back             | 🖉 Sign    | Reopen   | 🖞 Void |
|--------------------------------------------------------------------|-----------------------------------------------------------------------|-------------------------------------------------------|------------------------------------------------------------------------------------|--------------------------------------------------------------------------|----------------------|--------------------|-----------|----------|--------|
| Progress Version<br>10/86 2.3                                      | Assessment/Event Type<br>N/A                                          | e Created Held<br>Jan 11, 2023 N/A                    | d Date Verified Date Date Complete<br>N/A Jan 11, 2023                             | ed/Verified Assessor Name<br>System                                      | Assessing Age<br>N/A | ency Asse<br>N/A   | ssment Re | eason    |        |
|                                                                    | 0-                                                                    |                                                       | 2                                                                                  | 3                                                                        |                      | 4                  |           |          |        |
|                                                                    | ASSESSMENT INFO                                                       | RMATION ACT                                           | IVITIES OF DAILY LIVING & LEVEL OF                                                 | CARE MEDICAL                                                             | ASSE                 | ESSMENT            | -         |          |        |
| -                                                                  | DETAILS                                                               | -                                                     | DETERMINATION                                                                      |                                                                          | DEMO                 | GRAPHIC:           | 2         | -        |        |
| sessment/Suppor                                                    | DETAILS                                                               | e Eligibility Assessr                                 | DETERMINATION nent (Legacy ULTC 100.2) Version                                     | 2.3                                                                      | € Back               | Ø Sign             | Close     | Complete | Save   |
| ssessment/Suppor                                                   | DETAILS<br>Plans: LTC Level of Care<br>Version                        | Eligibility Assessr                                   | DETERMINATION ment (Legacy ULTC 100.2) Version Date Complet                        | 2.3<br>ed/Verified Assessor                                              | ← Back               | Sign               | Close     | Complete | Save   |
| ssessment/Suppor<br>rogress<br>/85                                 | ETAILS<br>Plans: LTC Level of Card<br>Version<br>2.3                  | e Eligibility Assessr<br>Created<br>Feb 24,           | DETERMINATION<br>ment (Legacy ULTC 100.2) Version<br>Date Complet<br>2023 N/A      | 2.3<br>ed/Verified Assessor<br>N/A                                       | ► Back               | Sign               | Close     | Complete | Save   |
| rogress<br>/85                                                     | ETAILS<br>Plans: LTC Level of Care<br>Version<br>2.3<br>Held Date     | e Eligibility Assessi<br>Created<br>Feb 24,           | DETERMINATION ment (Legacy ULTC 100.2) Version Date Complet 2023 N/A Verified Date | 2.3<br>ed/Verified Assessor<br>N/A<br>Assessing Agency                   | ← Back<br>Name       | Sign               | Close     | Complete | Save   |
| ssessment/Suppor<br>rogress<br>/85<br>essment/Event Type<br>nitial | E Plans: LTC Level of Care<br>Version<br>2.3<br>Held Date<br>• 02 / 0 | Eligibility Assessr<br>Created<br>Feb 24,<br>3 / 2023 | DETERMINATION<br>ment (Legacy ULTC 100.2) Version<br>Date Complet<br>2023 N/A      | 2.3<br>ed/Verified Assessor<br>N/A<br>Assessing Agency<br>Testing Agency | ► Back<br>Name       | Assessmer<br>New N | Close     | Complete | ₽ Save |

### 100.2 Assessments: Initial and CSR Assessments - Reimbursement

CCBs shall enter and verify all Initials and CSR Assessments in the CCM system no later than the tenth (10th) to be included the Department data reports pulled on the eleventh (11th), to be eligible for reimbursement for conducting Assessments. In addition to the reimbursement rate for Initial and CSR Assessments, CCBs designated as rural within the CCB Contract, will receive the reimbursement rate for Rural Travel Add-On based on the member's location in the CCM system. If the Initial and CSR Assessments are not documented as noted in the above steps it will not be recognized in the Department data pull to be eligible for reimbursement.

CCBs will need to ensure the following:

- Assessment must be verified.
- Assessments that are denied or withdrawn are eligible for reimbursement.
- Assessments must be identified as either Initial Assessment or CSR Assessment to be eligible for reimbursement.

# Developmental Disability (DD) and Developmental Delay Determination

The CCB shall determine whether an applicant meets the definition of an Individual with Developmental Disabilities or Delay as defined under 10 CCR 2505-10, section 8.600.4, in accordance with 10 C.C.R. 2505-10 Section 8.607.2.

The CCB shall complete the individual's determination record and assessment record in the CCM system with all applicable dates and information within ten (10) Business Days after a determination is complete as required by Section 5.1.36.2 of the CCB contract.

- 1. Developmental Delay Determination A child meets one or more of the following: A child who is less than five (5) years of age at risk of having a developmental disability because of the presence of one or more conditions identified in 10 C.C.R 2505-10 Section 8.600.4.
- Developmental Disability Determination (DD Determination) A disability that: A. Is manifested before the person reaches twenty-two (22) years of age; B. Constitutes a substantial disability to the affected individual, as demonstrated by the criteria identified in 10 C.C.R 2505-10 Section 8.600.4.

# To ensure the correct field for each contact is updated correctly, there are directions and screen shots below from the CCM System on how to find the correct fields:

1. From the side menu, select the Demographics drop down and then Decision Making & AD.

| •        |                        | Legal Information                   |                 |                         |
|----------|------------------------|-------------------------------------|-----------------|-------------------------|
| •        | Health 360             |                                     |                 |                         |
| Ö        | Activities             | Directives Do Not Resuscitate (DNR) |                 |                         |
| I        | Demographics           | No 💶 Yes                            |                 |                         |
|          | Profile                | Living Will No Yes                  |                 |                         |
|          | Contacts               | Other Advanced Directive            | Detail:         |                         |
|          | Decision Making & AD   | No Ves                              | #\$@%\$         |                         |
|          | Employment             | Physician                           |                 |                         |
|          | Living Arrangements    | No Yes<br>Medical Record            |                 |                         |
| <b>今</b> | Health Coverage        | No 💶 Yes                            |                 |                         |
| Ö        | Utilization Management | Guardian<br>No <b>V</b> es          |                 |                         |
| Q        | Case Management        | Other                               | Recipient Name: | Recipient Phone Number: |
| A        | Appeals/CIR            | No 💶 Yes                            | KJUIKS          | (242) 283-3588          |
| <u>۶</u> | Care Team              |                                     |                 |                         |
|          |                        |                                     |                 |                         |

2. Scroll down to the "Developmental Delay or Developmental Disability Determination" section and select the + button to create the Determination record.

| •                                  | Legal Information                                                                                                    | 210                |
|------------------------------------|----------------------------------------------------------------------------------------------------|--------------------|
| ♥ Health 300                       |                                                                                                    |                    |
| C Antonio                          | Declars:<br>O M Mused 018                                                                                                    |                    |
| O Ceregraphia                      | - 14 <b>1</b> 0 14                                                                                                    |                    |
| Perifie                            |                                                                                                    |                    |
| Contains                           | I for all and states and the states of the states of the s |                    |
| Decision Meeting & 4D              | 1000 m                                                                                                    |                    |
| Imployment                         | Sealest Annual Annual Annual Annual III                                                                                                    |                    |
| Using Arrangements                 |                                                                                                    |                    |
| 👾 Health Ceverage                  | - 10 C                                                                                                    |                    |
| <ul> <li>Ulkako Meapoer</li> </ul> | lade                                                                                                    |                    |
| Q Cost Nonagoroux                  | New Ingent Law Negative Law                                                                                                    |                    |
| ▲ Appenin/CR                       | n = 💿 n                                                                                                    |                    |
| 59 Care learn                      |                                                                                                    | tai 1              |
| Mt. Fearvial                       | Desisien Making                                                                                                    |                    |
| La Reports                         | Property and the second second s                                                                                                    |                    |
|                                    | 9                                                                                                    |                    |
|                                    |                                                                                                    |                    |
|                                    | Mode Twoffer                                                                                                    |                    |
|                                    | Provine Make Searchy                                                                                                    |                    |
|                                    |                                                                                                    |                    |
|                                    |                                                                                                    |                    |
|                                    | i ingestende dege                                                                                                    |                    |
|                                    | and a maximum and a maximum and a maximum and a maximum and a maximum and a maximum and a maximum and a maximum                                                                                                    |                    |
|                                    |                                                                                                    |                    |
|                                    |                                                                                                    |                    |
|                                    | Nami a laga ta sana kana kana kana kana kana kana kan                                                                                                    |                    |
|                                    | C régusérens<br>B responsé                                                                                                    |                    |
|                                    |                                                                                                    |                    |
|                                    |                                                                                                    |                    |
|                                    | Devisionmental Data or Beencomental Distability Delaverination (9)                                                                                                    | A+ .               |
|                                    |                                                                                                    |                    |
|                                    |                                                                                                    |                    |
|                                    |                                                                                                    |                    |
|                                    |                                                                                                    |                    |
|                                    |                                                                                                    |                    |
|                                    |                                                                                                    |                    |
|                                    |                                                                                                    |                    |
|                                    |                                                                                                    |                    |
|                                    |                                                                                                    |                    |
| mental Delay or Devel              | nmental Disability Determination (0)                                                                                                    | <b>∧</b> +         |
| nental Delay of Devel              | mental blability betermination (o)                                                                                                    |                    |
|                                    |                                                                                                    | Add now Disability |
| ound                               |                                                                                                    | Add new Disability |
|                                    |                                                                                                    | Determination      |
|                                    |                                                                                                    |                    |
|                                    |                                                                                                    |                    |
|                                    |                                                                                                    |                    |

3. Complete all required fields for the determination. Once a decision has been made, open back up the determination record and record the outcome under the "Determination Decision" and "Decision Date" fields.

| •  |                        | Developmental Delay or                         | Developmental Disability De              | etermination         |  |
|----|------------------------|------------------------------------------------|------------------------------------------|----------------------|--|
| \$ | Health 360             | * Determination Type                           | * Request Date                           | * Determining Agency |  |
| Ö  | Activities             | - Select - +                                   | mm / dd / yyyy                           | - Select - 🔹         |  |
| I  | Demographics           | Professional Completing Developmental Delay of | r Developmental Disability Determination |                      |  |
|    | Profile                | + Add Another Professional                     |                                          |                      |  |
|    | Contacts               | Determination Decision                         | Decision Date                            |                      |  |
|    | Decision Making & AD   | - Select - 🔶                                   | mm / dd / yyyy                           |                      |  |
|    | Employment             | Prior Determination                            | Yes No                                   |                      |  |
|    | Living Arrangements    | Disability/Neurological Condition              |                                          |                      |  |
| Ŷ  | Health Coverage        | - Select -                                     |                                          |                      |  |
|    | Utilization Management | Comments                                       |                                          |                      |  |
| Q  | Case Management        |                                                |                                          |                      |  |
| А  | Appeals/CIR            |                                                |                                          |                      |  |
|    |                        |                                                |                                          |                      |  |

## **DD** and Delay Determination - Reimbursement

Reimbursement is based off the "Determination Type" and "Decision Date" fields. CCBs will be paid based off which type of Determination was completed, Disability or Delay, and the Decision Date.

The CCB shall input all disability and delay determinations into the CCM system within the required timeframes. The Department will pay disability determinations, based on data pulled from the CCM system on the eleventh (11th) day of the month for determinations from the previous month.

Learn more about how to complete a DD Determination on the <u>Long-Term Services and Supports</u> <u>Training Page</u>.

# **Critical Incident Reporting (CIRs) and Investigation**

The Case Manager is responsible for entering Critical Incident Reports (CIR) in the Department prescribed system as soon as possible, but no later than 24 hours (one business day) following notification as required by Section 4.3.1.1 of the CCB contract.

CCBs should refer to the <u>critical incident training resources</u> available online for additional information on how to enter all required fields for critical incidents.

CIRs include all initial entries and any follow up entries requested by the Department. The CCB shall ensure all CIRs have been entered in the CCM system within the required timeframe.

## **CIRs Per Member Per Month (PMPM) – Reimbursement**

The Department will reimburse CCBs a PMPM payment for CIRs based on members with an open program in the CCM system and an approved Prior Authorization Request (PAR) in Interchange (Bridge). The Department will pull data on the eleventh (11th) day of the month, for enrollments from the previous month.

## **Open Program in the CCM system:**

CCBs must ensure that the member has an open program within the CCM system as shown in the screenshots below to be included on the payment report:

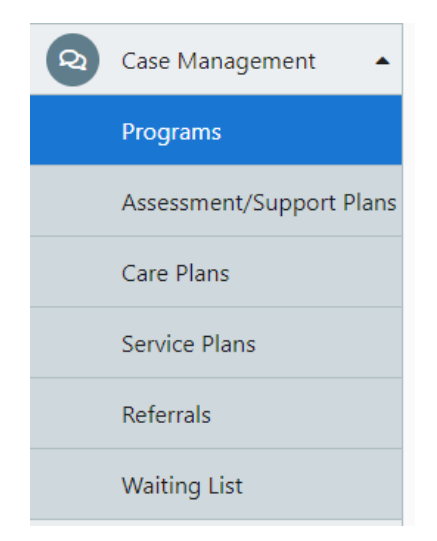

| Program Information                                                            |    |                                                    |                                                     |    |                                                                         |
|--------------------------------------------------------------------------------|----|----------------------------------------------------|-----------------------------------------------------|----|-------------------------------------------------------------------------|
| Eligibility Determination<br>mm / dd / yyyy                                    | Ö  | * Program Name Supported Living Services Waiver \$ | * Program Status Open                               | \$ | Program Number                                                          |
| Program Open Date     01 / 01 / 2023 Reason for Program Closure     - Select - | ÷  | Context Counted                                    | CM Assigned<br>N/A<br>Declined Reason<br>- Select - | ¢  | Program Closure Date<br>mm / dd / yyyy<br>Reopen Date<br>mm / dd / yyyy |
| Reopen Reason<br>- Select -                                                    | \$ | Other Reopen Reason                                |                                                     |    |                                                                         |

## Active PAR in the Bridge:

CCBs must ensure that the member has an active PAR within the Bridge system and the "PA Status" in InterChange (Bridge) must be Approved as shown in the screenshot below:

| Bridge PPA Number      | 104996         | Client Last Name  | PUDDING    |
|------------------------|----------------|-------------------|------------|
| PA Status              | APPROVED       | Client First Name | APPLE      |
| Process Status         | ACCEPTED BY IC | Client Birth Date | 01/01/1947 |
| Amendment Status       |                | Support Level     |            |
| Process Status<br>Date | 07/27/2018     | Receive Alert     | NO Y       |

Each CCB will be able to use data pull from the Enrollment report in COGNOS for active PARs to identify members that will qualify for CIR and HRC PMPM payment in addition to the PMPM payment report.

Please refer to the <u>COGNOS training</u> provided by the Department for any questions on running the Enrollment report.

Please refer to the <u>Critical Incident Reporting training site</u> for any further clarification:

## Critical Incidents for State General Fund (SGF) Programs – Reimbursement

The Department will pay for each CIR, MANE or Non-MANE, pulled from the CCM system on the eleventh (11th) day of the month, for SGF CIRs completed in the previous month. If a SGF CIR is not reflected on the CCB's payment for the previous month, it will need to be submitted through the Payment Correction process.

## **CIRs Quarterly Follow-Up Completion and Entry Performance Standard - Reimbursement**

CCBs are eligible to receive a performance-based payment for the timely completion of the requested CIR follow-up action each quarter. To receive this quarterly performance-based payment, the CCBs must have ninety percent (90%) of all CIRs assigned follow-up completed and entered into the CCM system within the timelines assigned by the Department and/or Department Quality Improvement Organization. The Department will calculate the CCB's performance at the close of each quarter to determine if the payment will be awarded. If the CCB does not agree with the Department's calculations, the CCB must notify the Department in writing within ten (10) business days of receiving the payment summary. The Department will request supporting documentation and will determine if the performance standard was met based on the information provided. HCBS and SGF CIRs Performance Standards are calculated and reimbursed separately.

# **Human Rights Committee**

The CCB shall establish and facilitate a Human Rights Committee (HRC) in accordance with 25.5-10-209(h), C.R.S. and 10 C.C.R. 2505-10 Section 8.608.5. The CCBs shall keep proper documentation and record of all HRC recommendations and assure that all documentation is a part of the individual's main record.

## **HCBS Human Rights Committee – PMPM Reimbursement**

The Department will provide the CCB with an HRC PMPM payment for each member enrolled in HCBS-CES, HCBS-CHRP, HCBS-DD, and HCBS-SLS with an approved Prior Authorization Request (PAR) in Interchange (Bridge). The Department will pull data on the eleventh (11th) day of the month, for enrollments from the previous month.

## SGF Human Rights Committee – Per Packet Reimbursement

The CCB shall submit all HRC packets on the invoice template provided by the Department by the fifteenth (15<sup>th</sup>) day of the month for packets completed in the previous month. In the event a CCB excludes an HRC packet on an invoice to the Department, the CCB shall request reimbursement on the next invoice submitted to the Department within the fiscal year the packet was complete. All fields within the invoice must be completed for the packet to be reimbursed.

| COLORADO<br>Department of Health Care<br>Policy & Financing          |                          |                                           |               |                            |               |                             |                      |                                   |  |
|----------------------------------------------------------------------|--------------------------|-------------------------------------------|---------------|----------------------------|---------------|-----------------------------|----------------------|-----------------------------------|--|
|                                                                      | Hum                      | an Rights Committ                         | ee (HRC) Revi | ews                        |               |                             |                      |                                   |  |
| Community Centered Board:<br>Contact Name & Email:<br>Billing Month: |                          |                                           |               | Member Count:              | 0             |                             |                      |                                   |  |
| Meeting Date                                                         | Member's Name Reviewed 🔻 | Member ID<br>(Medicaid, SSN,<br>Consumer) | Program 💌     | Reason for Member Review 🔻 | Determination | Other Type of Determination | ▼ Date of Next Revi€ | Provider<br>Setting for<br>Member |  |
|                                                                      |                          |                                           |               |                            |               |                             |                      |                                   |  |
|                                                                      |                          |                                           |               |                            |               |                             |                      |                                   |  |
|                                                                      |                          |                                           |               |                            |               |                             |                      |                                   |  |
|                                                                      |                          |                                           |               |                            |               |                             |                      |                                   |  |
|                                                                      |                          |                                           |               |                            |               |                             |                      |                                   |  |

# Support Intensity Scale (SIS) Assessments

All SIS assessments must be completed in accordance with the criteria in 10 CCR 2505-10, Section 8.612.1.H. Reassessments must be approved by the Department prior to completion and reimbursement. The CCB shall ensure all SIS assessments have been entered in SIS Online within the required timeframe.

## SIS Assessments - Reimbursement

The Department will pay per SIS assessment completed based on assessments completed pulled from the SIS Online and the case management agency listed in the CCM system on the eleventh (11th) day of the month.

# HCBS-Children's Extensive Support Application (HCBS-CES)

The CCB shall submit all HCBS-CES applications to the Department's vendor for review and approval as outlined in <u>Operational Memo 18-020</u>. The Department will pay for initial application per person applying for HCBS-CES per year, as well as CSR HCBS-CES application each year thereafter. The Department will not pay for initial or CSR applications that were denied due to being incomplete.

Incomplete applications include any application that did not contain:

- A signature page
- A completed Level of Care
- DD or Delay Determination date
- Dates of service

## **HCBS-CES Application - Reimbursement**

The Department will pay for HCBS-CES applications from reports received by the Department's vendor on the eleventh (11th) day of the month for assessments from the previous month.

# **Expedited Developmental Disability Determination Testing**

The CCBs may expedite psychological or adaptive behavior testing for Developmental Disability determinations requested to complete PASRR Level II assessments for individuals residing in skilled nursing facilities when there are delays due to issues identifying a provider or scheduling testing with a provider in alignment with CCB Contract requirements under the Developmental Disability and Delay Determinations section.

## **Expedited Developmental Disability Determination Testing Reimbursement**

The CCBs shall submit all the costs of expediting testing for DD Determinations necessary for the completion of a PASRR II evaluation by the fifteenth (15th) day of the month for the determinations completed in the previous month. All invoices shall be submitted on the templated provided by the Department. The Department will pay for the actual cost for each expedited DD Determination once the invoice has been reviewed and accepted. All fields within the invoice must be completed for the assessment to be reimbursed.

|                                                                  | DLC<br>partmi<br>icy & I<br>Ex | DRADO<br>ent of Health Care<br>Financing<br>pedited DD De | terminations fo<br>Billing I | r PASRR Level<br>nvoice | II E | valuations                        |                                         |   |          |
|------------------------------------------------------------------|--------------------------------|-----------------------------------------------------------|------------------------------|-------------------------|------|-----------------------------------|-----------------------------------------|---|----------|
| Community Centered Bo<br>Contact Name & Email:<br>Billing Month: | ard:                           |                                                           |                              |                         |      |                                   |                                         |   |          |
| Individual's Name                                                |                                | Identifier (DOB,<br>Medicaid ID, SSN)                     | r Test(s) Completer          | Type (PAS or RR)        | v    | Reason for<br>Expedited Testing 💌 | Total Costs<br>Not to Exceed<br>Maximum | v | Comments |
|                                                                  |                                |                                                           |                              |                         |      |                                   |                                         |   |          |
|                                                                  |                                |                                                           |                              |                         |      |                                   |                                         |   |          |

# **HCBS-CHRP Support Need Level Assessments**

CCBs shall conduct a Support Need Level Assessment for all HCBS-CHRP enrollments and re-assessments as set forth by the Department's prescribed guidelines.

## **HCBS-CHRP Support Need Level Assessments Reimbursement**

The CCB shall submit all HCBS-CHRP Support Need Level (SNL) assessments on the invoice template provided by the Department by the fifteenth (15<sup>th</sup>) day of the month for assessments completed in the previous month. HCBS-CHRP SNL assessments are required for all enrollments and re-assessments as required by the Department. In the event a CCB excludes an assessment on an invoice to the Department, the CCB shall request reimbursement on the next invoice submitted to the Department within the fiscal year the assessment was complete. All fields within the invoice must be completed for the assessment to be reimbursed.

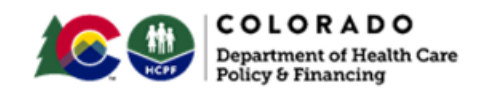

#### Support Need Level Assessment Billing Invoice

 Community Centered Board:

 Contact Name & Email:

 Billing Month:

| Individual's Name | Medicaid ID | Assessment<br>Date | Reassessment<br>Y/N |
|-------------------|-------------|--------------------|---------------------|
|                   |             |                    |                     |
|                   |             |                    |                     |

## Waiting List Management Annual Contacts

CCBs shall conduct and document an annual follow-up with individuals on the waiting list as outlined in the CCB Contract requirements under the Waiting List Management section.

#### Waiting List Management Reimbursement

CCBs must document the required annual contacts with members to ensure their waiting list status is still accurate on the Waiting List Contact Invoice. All waiting list contacts must be submitted on the invoice template provided by the Department by the fifteenth (15<sup>th</sup>) day of the month for contacts completed in the previous month. In the event a CCB excludes a waiting list contact on an invoice to the Department, the CCB shall request reimbursement on the next invoice submitted to the Department within the fiscal year the assessment was complete. All fields within the invoice must be completed for the contact to be

reimbursed. After phase 2 of the CCM tool is launched, the Department will transition back to reportbased payments using information documented in the CCM.

| COLORAD<br>Department of He<br>Policy & Financing                    | <b>OO</b><br>alth Care<br>g                       |                |                   |                                               |
|----------------------------------------------------------------------|---------------------------------------------------|----------------|-------------------|-----------------------------------------------|
|                                                                      | Wait                                              | ting List Con  | tact Invoice      |                                               |
| Community Centered Board:<br>Contact Name & Email:<br>Billing Month: |                                                   |                |                   |                                               |
| Total Waiting List Contact Count:                                    | 0                                                 |                |                   |                                               |
| Member's Name                                                        | Unique Identifier<br>(Medicaid, SSN,<br>Consumer) | r<br>• Program | • Date of Contact | Waiting List Status, if<br>Member Requested a |
|                                                                      | consumery                                         | Trogram        | Duce of contact   | otatus change                                 |
|                                                                      |                                                   |                |                   |                                               |
|                                                                      | 1                                                 |                |                   |                                               |
|                                                                      |                                                   |                |                   |                                               |
|                                                                      |                                                   |                |                   |                                               |
|                                                                      |                                                   |                |                   |                                               |
|                                                                      |                                                   |                |                   |                                               |

## **FSSP Most in Needs Assessment**

CCBs must complete a Most in Need Assessment for member's enrolling into FSSP or being placed on the Waiting List each year. The Most in Need Assessment must be completed in the CCM system prior to creating the program for FSSP. To ensure the correct field for each Most in Need Assessment is entered correctly, there are directions and screen shots below from the CCM System on how to find the correct fields:

1. Under the Case Management dropdown select Assessment/Support Plan

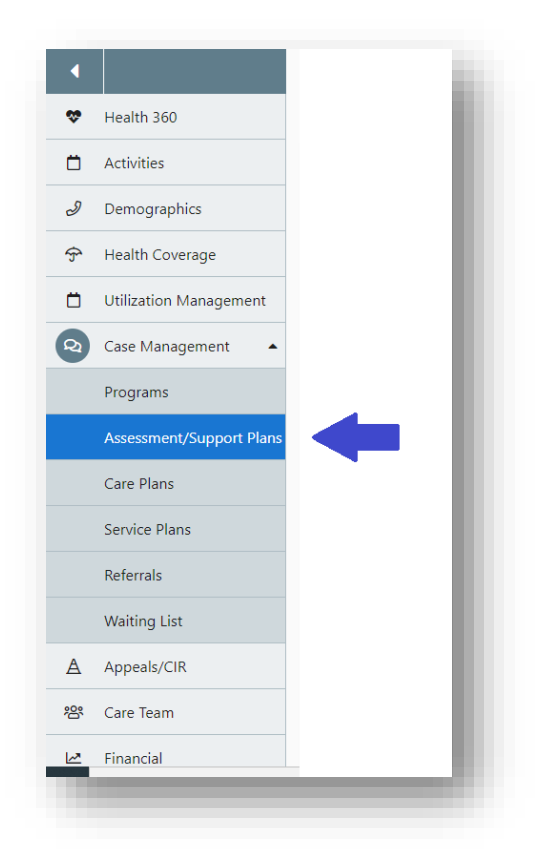

2. Select "+ New Assessment/Support Plan

| Assessment/Support Plans                     | + New Assessment/Support Plan |
|----------------------------------------------|-------------------------------|
| All In-Process Finalized Closed By: Status V | Card 🚝 Table                  |
|                                              |                               |

3. Select "Start" on the FSSP Most in Need Assessment – 1 option

| FSSP Most in Need Assessment - 1 | Start |  |
|----------------------------------|-------|--|
|                                  |       |  |

On the FSSP Most in Need Assessment page, complete the following fields:

- a. Assessment Date
- b. Scored Date
- c. Calculated Score
- d. Level of Need
- e. Outcome

| Assessment Date       |    |
|-----------------------|----|
| 01 / 15 / 2023        | Ö  |
| Scored Date           |    |
| 01 / 19 / 2023        | Ö  |
| Calculated Score      |    |
| 15                    |    |
| Level of Need         |    |
| Moderate              | \$ |
| Dutcome               |    |
| Enrollment Authorized | \$ |

## **FSSP Most in Needs Assessment - Reimbursement**

CCB are eligible for payment for one Most in Needs Assessment for members enrolled or on the waiting list for FSSP per fiscal year. The payment report will be primarily pulled using the "Assessment Date" field shown above. Department will pay for FSSP Most in Need Assessments based on a report pulled from the CCM system on the 16th day of the month for assessments completed in the previous month. If a Most in

Need Assessment is not reflected on the CCB's payment for the previous month, it will need to be submitted through the Payment Correction process outlined in the CCB contract.

# **Ongoing Case Management –** State SLS, OBRA-SS, FSSP

CCBs must document ongoing case management activities in the CCM system within the timeframes outlined in the CCB Contract. With SGF, members must have an active service plan to bill for Ongoing Case Management. To ensure the case management activities are entered correctly, there are directions and screen shots below from the CCM System on how to find the correct fields:

1. Under the Activities section of the side menu, select Activity Log.

|              | •  |                    |
|--------------|----|--------------------|
|              | \$ | Health 360         |
|              | 0  | Activities •       |
|              |    | Alerts             |
|              |    | Tasks/Appointments |
|              |    | Case Notes         |
|              |    | Documents          |
|              |    | Activity Log       |
|              |    |                    |
| Activity Log |    |                    |
| All          |    |                    |

2. Select + New Activity Log and enter required fields.

- a. "Contact Date" will be automatically generated by the system when the case manager is entering the activity. If the activity occurred on a different date from when it is entered, the case manager will need to update the contact date to reflect the date the contact took place. The Contact Date will be used as the primary date filter for the payment reports as it is the only required date field within the activity log.
- b. Select the Member button to pre-populate the Member's First and Last Name.

c. Under "Person Contacted" select the person/group contacted or select Not Applicable

| Targeted Case Management                                                                       | Confidential Note?                    | * Contact Date                                                 |  |
|------------------------------------------------------------------------------------------------|---------------------------------------|----------------------------------------------------------------|--|
| No                                                                                             | ¢ No                                  | ♦ 04 / 13 / 2023                                               |  |
| Contact Time                                                                                   | Event Date                            |                                                                |  |
| 09 : 01 AM                                                                                     | mm / dd / vvvv                        | <b></b>                                                        |  |
| Populate information with:   Member Contacts                                                   | Last Name                             | * Person Contacted                                             |  |
| Populate information with:   Member Contacts                                                   | Last Name                             | * Person Contacted                                             |  |
| Populate information with:<br>Member Contacts<br>First Name<br>Wonder                          | Last Name<br>Ful                      | * Person Contacted<br>Member / Self                            |  |
| Populate information with:   Member Contacts                                                   | Last Name<br>Ful<br>Home Phone Number | * Person Contacted<br>Member / Self<br>Work Phone Number       |  |
| Populate information with:<br>Member Contacts  First Name<br>Wonder<br>Cell Phone Number<br>+1 | Last Name<br>Ful<br>Home Phone Number | * Person Contacted<br>Member / Self<br>Work Phone Number<br>+1 |  |

- 3. Under the Activity Log Details section, complete the following fields:
  - a. Under "Program" select the program the contact is being recorded for:
    - i. State SLS
    - ii. Nursing Facility OBRA-SS
    - iii. FSSP
  - b. Under "Method of Contact" select the format of contact/activity that was completed:
    - iv. Email
      - v. Face to Face
      - vi. Fax
      - vii. Mail
      - viii. Telephone
      - ix. Text
      - x. Virtual
  - c. Under "Category" select "Case Management"
  - d. Under "Type of Contact" select the appropriate type. Any of the following selection will
  - trigger an ongoing case management payment:
    - xi. Case Assigned
    - xii. Case Conference
    - xiii. Case Documentation
    - xiv. Complaint
    - xv. Correspondence
    - xvi. Critical Incident
    - xvii. Discharge and Termination
    - xviii. Enrollment
    - xix. Financial Eligibility
    - xx. Hospitalization
    - xxi. Mandatory Report
    - xxii. Medical

- xxiii. Nursing Facility Placement
- xxiv. Referral
- xxv. Rights Modification
- xxvi. Risk Mitigation Planning
- xxvii. Risk Mitigation Response
- xxviii. Summary Report Closure
- xxix. Summary Report CSR
- xxx. Summary Report Initial
- xxxi. Support Plan Development
- xxxii. Transition Coordination
- xxxiii. Waiting List/Enrollment

|                                   |                                   | Case Assigned                       |
|-----------------------------------|-----------------------------------|-------------------------------------|
| irst Name                         | Last Name                         | Case Conference                     |
| Wonder                            | Ful                               | Case Documentation                  |
|                                   |                                   | Complaint                           |
| ell Phone Number                  | Home Phone Number                 | Correspondence                      |
| +1                                |                                   | Critical Incident                   |
|                                   |                                   | Discharge and Termination           |
| ax                                | Email Address                     | Enrollment<br>Einangial Eligibility |
| +1                                |                                   | Hospitalization                     |
|                                   |                                   | Mandatory Report                    |
| tivity Log Details                |                                   | Medical                             |
|                                   | December Trans                    | Monitoring Contact -Scheduled       |
| rogram                            | Program Type                      | Monitoring Contact -Unscheduled     |
| Family Support Services Program 🗢 | Family Support Services Program 🗢 | Nursing Facility Placement          |
|                                   |                                   | Prior Authorization (PAR)           |
| lethod of Contact                 | Category                          | * Referral                          |
| Face to Face 🗢                    | Case Management 🔶                 | Enrollment 🗢                        |
|                                   |                                   |                                     |

- e. Under "Narrative" enter member specific details that thoroughly documents the case management activity that took place. The narrative should be sufficient to determine whether the activity was an allowable case management activity for reimbursement.
- f. If any of the activities should not have counted as an ongoing case management payment, the CCB will need to submit a payment correction.
- g. System generated log notes will not be included in the criteria for payment.
- h. **Note**: This will be used to determine whether the activity was allowable and met ongoing case management requirements during post payment reviews.
- i. **Note**: For rural CCBs, the "Face to Face" selection under Method of Contact and "Support Plan Development" under Type of Contact will be used to trigger the rural add-on payments.
- j. **Note**: Member's must have an active program in the CCM for ongoing case management activities to populate on the report.
- 4. Under the Activities Log Additional Details, complete all required fields, and hit save.

| Activity Log Additional Details                                                                      |      |
|----------------------------------------------------------------------------------------------------|------|
| * Is this activity log note related to a restrictive intervention?                                   |      |
| Ves 💿 No                                                                                             |      |
| * Does the member have a restrictive intervention/Rights Modification Plan?                          | 0    |
| Ves 💿 No 🔿 N/A                                                                                       |      |
| * Was the restrictive intervention/Rights Modification implemented according to the authorized plan? | Ø    |
| Ves 💿 No 🔿 N/A                                                                                       |      |
|                                                                                                    |      |
|                                                                                                    | Save |

## SGF Ongoing Case Management – Reimbursement

CCB are eligible for payment for an SGF Ongoing Case Management payment for each member each month when the CCB has completed the required documentation within the CCM system and has met all requirements outlined in contract. The payment report will be primarily pulled using the following fields under the Activity Log:

- Contact Date
- Program
- Method of Contact
- Category
- Type of Contact

The Department will pay for SGF Ongoing Case Management activities based on a report pulled from the CCM system on the 16th day of the month for activities completed in the previous month. If an ongoing case management activity is not reflected on the CCB's payment or should not have been included in the payment, the CCB must submit a payment correction for the activity.

Rural CCBs will receive a Rural Add-On payment for allowable State SLS and OBRA-SS activities based on "Face to Face" being selected for the Method of Contact.

# Monitoring – State SLS and OBRA-SS

CCBs must document monitoring activities in the CCM system within the timeframes outlined in the CCB Contract. With SGF (specifically State SLS and OBRA-SS), members must have an active service plan to bill for Monitoring (without it, members will not appear on the payment reports). To ensure the case management activities are entered correctly, there are directions and screen shots below from the CCM System on how to find the correct fields:

1. Under the Activities section of the side menu, select Activity Log.

|              | •  |                    |
|--------------|----|--------------------|
|              | \$ | Health 360         |
|              | 0  | Activities         |
|              |    | Alerts             |
|              |    | Tasks/Appointments |
|              |    | Case Notes         |
|              |    | Documents          |
|              |    | Activity Log       |
|              |    |                    |
| Activity Log |    |                    |
| All          |    |                    |

- 2. Select + New Activity Log and enter required fields.
  - a. "Contact Date" will be automatically generated by the system when the case manager enters the activity. If the activity occurred on a different date from when it is entered, the case manager will need to update the contact date to reflect the date the contact took place. The Contact Date will be used as the primary date filter for the payment reports as it is the only required date field within the activity log.
  - b. Select the Member button to pre-populate the Member's First and Last Name.
  - c. Under "Person Contacted" select the person/group contacted or select Not Applicable

| Targeted Case Management   | Confidential Note? |
|----------------------------|--------------------|
| No 🗘                       | No 🗢               |
| * Contact Date             | Contact Time       |
| 03 / 17 / 2023             | 02 : 00 PM         |
| Event Date                 |                    |
| mm / dd / yyyy 📋           |                    |
| Populate information with: |                    |
| Ammber Contacts -          |                    |
| * First Name               | Last Name          |
| Sally                      | Ride               |
| * Person Contacted         |                    |
| Not Applicable 🗢           |                    |

- 3. Under the Activity Log Details section, complete the following fields:
  - a. Under "Program" select the program the contact is being recorded for:
    - i. State SLS
    - ii. Nursing Facility OBRA-SS
  - b. Under "Method of Contact" select the format the contact/activity that was completed:
    - i. Face to Face
    - ii. Telephone
    - iii. Virtual
  - c. **Note**: Only the three options for Method of Contact indicated above will trigger a monitoring payment.
  - d. Under "Category" select "Case Management"
  - e. Under "Type of Contact" select the appropriate type. **Any of the following selection will trigger a monitoring payment**:
    - i. Monitoring Contact Scheduled
    - ii. Monitoring Contact- Unscheduled
      - Note: Any other Type of Contacts selected will not trigger a monitoring payment.
  - f. Under "Narrative" record member specific details that thoroughly documents the monitoring activity that took place. The narrative should be sufficient to determine whether the activity was an allowable monitoring activity for reimbursement.

**Note**: This will be used to determine whether the activity was allowable and met ongoing case management requirements.

#### Activity Log Details

| Program                               | Program Type                    |               |                                 |
|---------------------------------------|---------------------------------|---------------|---------------------------------|
| State SLS - Open (3/23/2023-tbd) 🗢    | State SLS                       | \$            |                                 |
| * Method of Contact                   | Category                        |               | * Type of Contact               |
| Face to Face 🗢                        | Case Management                 | ¢             | Monitoring Contact -Scheduled 🔶 |
| * Narrative                           |                                 |               |                                 |
| Narrative that is member specific and | outlines the activity completed | by the case n | nanager.                        |

## g. Additional Notes Impacting Payments:

- i. If any of the activities should not have counted as a monitoring payment, the CCB will need to submit a payment correction.
- ii. System generated log notes will not be included in the criteria for payment.
- iii. For rural CCBs, the Face to Face selection under Method of Contact will be used to trigger the rural add-on payment for monitoring contacts.
- iv. Member's must have an active program in the CCM for monitoring activities to populate on the report.

4. Under the Activities Log Additional Details, complete all required fields, and hit save.

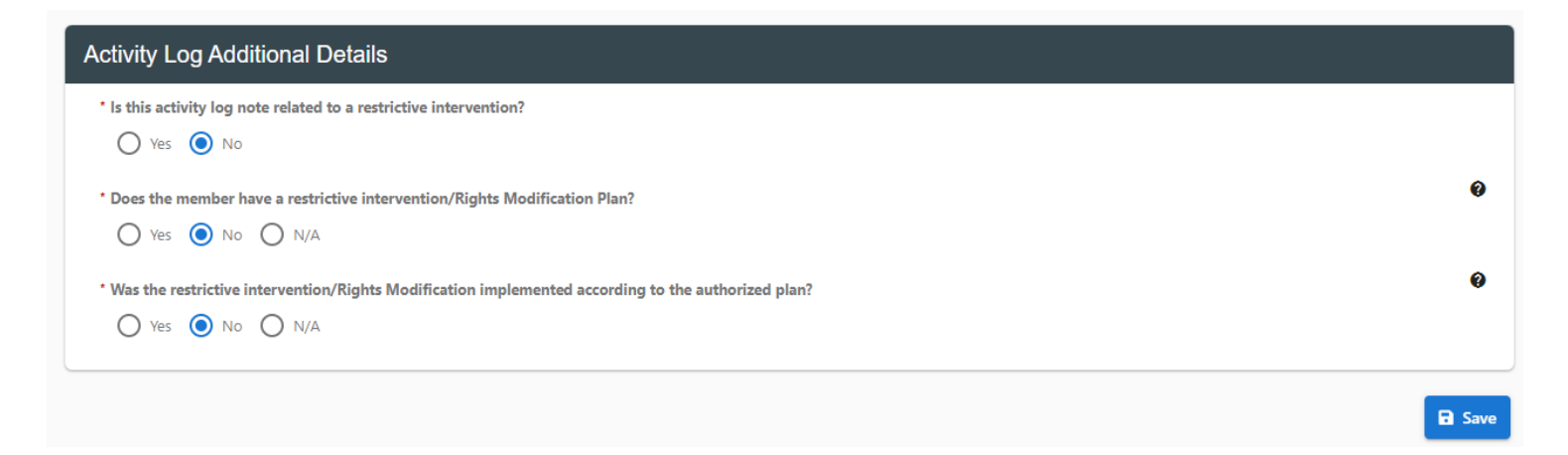

## State SLS and OBRA-SS Monitoring – Reimbursement

CCB are eligible for payment for an SGF Monitoring payment when the CCB has completed the required documentation within the CCM system and has met all requirements outlined in the CCB Contract. The payment report will be primarily pulled using the following fields under the Activity Log:

- Contact Date
- Program
- Method of Contact
- Category
- Type of Contact

The Department will pay for SGF Monitoring activities based on a report pulled from the CCM system on the 16th day of the month for monitoring activities completed in the previous month. If a monitoring activity is not reflected on the CCB's payment or should not have been included in the payment, the CCB must submit a payment correction for the activity.

Rural CCBs will receive a Rural Add-On payment for allowable State SLS and OBRA-SS activities based on "Face to Face" being selected for the Method of Contact.

## **Family Support Council Meetings**

The CCBs shall submit meeting minutes to the Department for FSC meetings attended by the fifteenth (15th) day of the month for meetings attended in the previous month, and by June 30th or the Fiscal Year end close date determined by the Department for all meetings attended in June. The Department will pay for up to six FSC meetings attended within the Fiscal Year once the supporting documentation has been reviewed and accepted.

# Direct Service Expenditure Reporting – State SLS, OBRA-SS, FSSP

CCB shall submit all State SLS, OBRA-SS, and FSSP direct service expenditures on the invoice templates provided by the Department within thirty (30) days of the end of each month, except for the June expenditure report. The June expenditure report shall be due June 30th, or the Fiscal Year end close date determined by the Department. In the event a CCB excludes an expenditure on an invoice to the Department, the CCB shall request reimbursement on the next invoice submitted to the Department within the fiscal year the service was complete. All fields within the invoice must be completed for the services to be reimbursed.

CCBs can use the monthly reporting option, which includes expenditures one month at a time or the year-to-date reporting option, which includes expenditures for the full fiscal year. Each program has its own reporting tab that the CCB must complete. If the CCB does not have expenditures for a program, that tab can be left blank. FSSP has two sections that can trigger reimbursement, the individual member/family table and the multiple family table.

CCBs shall only bill for allowable services and at the rate established by the Department. Service rates for State SLS and OBRA-SS can be found on the <u>Provider Rates and Fee Schedule website</u> under the Provider Rates and Fee Schedule and State General Fund Programs Direct Service Rates Fee Schedule (formerly CCB). Services for FSSP must be billed at \$1 per unit. All available services for each program can be found on the Provider Rates and Fee Schedule and on the "Approved Services" tab on the deliverable template. CCBs must ensure the dropdown is used for the service description to ensure correct data entry.

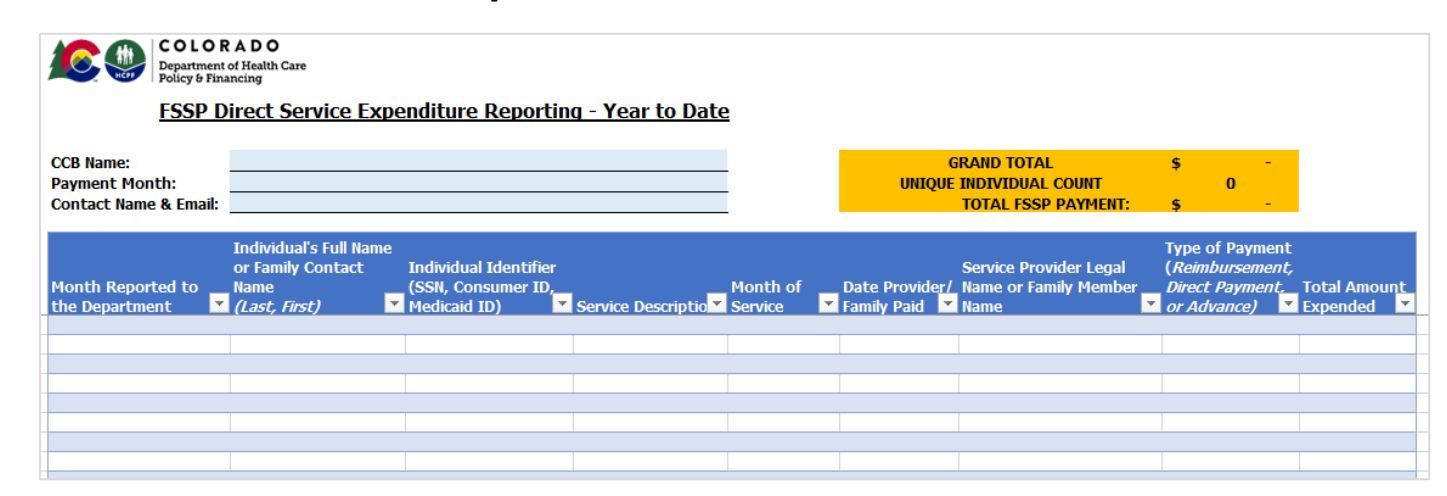

## **FSSP Individual Member/Family Table:**

## **FSSP Multi Family Table:**

| FSSP Multi                                | ple Family Direc              | t Service Expe                 | nditure Repor                        | ting                       |   |
|-------------------------------------------|-------------------------------|--------------------------------|--------------------------------------|----------------------------|---|
|                                           | MULTI FAMIL'<br>TOTAL INDIVID | Y GRAND TOTAL<br>WALS IMPACTED | \$<br>0                              |                            |   |
| Month<br>Reported to<br>the<br>Department | Service Description           | Month of<br>Service            | Number of<br>Individuals<br>Impacted | Total Amount<br>▼ Expended | ¥ |
|                                           | 1                             |                                |                                      |                            |   |
|                                           |                               |                                |                                      |                            |   |
|                                           |                               |                                |                                      |                            |   |
|                                           |                               |                                |                                      |                            |   |
|                                           |                               |                                |                                      |                            |   |
|                                           |                               |                                |                                      |                            |   |
|                                           |                               |                                |                                      |                            |   |
|                                           | 1                             | 1                              | 1                                    |                            |   |
|                                           |                               |                                |                                      |                            |   |

## Monthly Reporting Option:

| COLORA<br>Department of H<br>Policy & Financia<br>State SLS Direct | D O<br><sup>ealth Care<br/>19</sup><br>t Service Expendit   | ture Reporting      |                                |                                    |              |              |                          |
|--------------------------------------------------------------------|-------------------------------------------------------------|---------------------|--------------------------------|------------------------------------|--------------|--------------|--------------------------|
| CCB Name:<br>Payment Month:<br>Contact Name & Email:               |                                                             |                     | -                              | GRAND TOTAL<br>UNIQUE CLIENT COUNT | \$<br>Г О    | -            |                          |
| Individual's Full Name<br><i>(Last, First)</i>                     | Individual Identifier<br>(SSN, Consumer ID,<br>Medicaid ID) | Service Description | Month of Servic <mark>▼</mark> | Service Provider Name 💌            | Service Rate | Units Paid 🔻 | Total Amount<br>Expended |
|                                                                    |                                                             |                     |                                |                                    |              |              |                          |
|                                                                    |                                                             |                     |                                |                                    |              |              |                          |

CCBs must complete all fields to include the payment month.

## Year to Date Reporting Option:

| COLOR<br>Department<br>Policy & Fina<br>State SLS Direct<br>CCB Name:<br>Payment Month:<br>Contact Name & Email: | ADO<br>of Health Care<br>Inncing                  | nditure Reporting                                           | <u>- Year to Date</u>  | GRAND TOTAL<br>UNIQUE CLIENT | \$-<br>0                    |                              | Jul-20 \$<br>Aug-20 \$<br>Sep-20 \$    | -                            |
|----------------------------------------------------------------------------------------------------|---------------------------------------------------|-------------------------------------------------------------|------------------------|------------------------------|-----------------------------|------------------------------|----------------------------------------|------------------------------|
| Month Reported to the<br>Department                                                                              | Individual's Full<br>Name<br><i>(Last, First)</i> | Individual Identifier<br>(SSN, Consumer ID,<br>Medicaid ID) | Service<br>Description | Month of Servic              | Service<br>Provider<br>Name | Service (<br>Rate <b>7</b> I | Tota<br>Jnits Ame<br>Paid <b>S</b> Exp | al<br>ount<br>ended <b>×</b> |
|                                                                                                    |                                                   |                                                             |                        |                              |                             |                              |                                        |                              |
|                                                                                                    |                                                   |                                                             |                        |                              |                             |                              |                                        |                              |
|                                                                                                    |                                                   |                                                             |                        |                              |                             |                              |                                        |                              |
|                                                                                                    |                                                   |                                                             |                        |                              |                             |                              |                                        |                              |
|                                                                                                    |                                                   |                                                             |                        |                              |                             |                              |                                        |                              |
|                                                                                                    |                                                   |                                                             |                        |                              |                             |                              |                                        |                              |
|                                                                                                    |                                                   |                                                             |                        |                              |                             |                              |                                        |                              |

CCBs must complete all fields to include the "Month Reported to the Department" column. This column should be entered in with the following date format XX/1/XXX (Examples: 7/1/2023, 5/1/2023). This will automatically calculate the total expenditures reported for the month at the top of the spreadsheet by month. Please note that dates entered incorrectly, such as 12/21/2023, will not automatically calculate at the top of the invoice.

**Note**: Any service missed on the previous submission should be included on the next report for payment, with exception to June services which must be submitted by the Fiscal Year end close deadlines. If the CCB identities an overpayment on the expenditure report, a negative entry can be made on the next payment report to offset the overcharge. Any overpayments identified at the close of the fiscal year must be returned via check.

## **Payment Correction Form**

The CCB shall review all payments made by the Department to ensure accuracy within ten (10) business days of receiving the payment summary. Any errors in billing or payment must be submitted through the

| COLO<br>Departmen<br>Policy & Fi                         | RADO<br>nt of Health Care<br>inancing            |                |                   |                       |                      |          |
|----------------------------------------------------------|--------------------------------------------------|----------------|-------------------|-----------------------|----------------------|----------|
|                                                          | C                                                | CB Contract Pa | ayment Correcti   | on Form               |                      |          |
| Community Centered Board:<br>CCB Contact Name:<br>Email: |                                                  |                |                   |                       |                      |          |
| Name of Individual                                       | Identifier<br>(Medicaid ID, SSN,<br>Consumer ID) | Program        | Contract Activity | Billing<br>Month/Year | Change to<br>Payment | Comments |
|                                                          |                                                  |                |                   |                       |                      |          |
|                                                          |                                                  |                |                   |                       |                      |          |
|                                                          |                                                  |                |                   |                       |                      |          |

payment correction form, shown below, which is available on each CCB's SharePoint page. Once the Department has received and reviewed the payment correction form, over and underpayments will be corrected on the following month's payment. Please ensure all fields are completed so that the correction can be reviewed and completed.

# **Running Reports in the CCM System**

CCBs can run their own reports within the CCM system to assist with managing case management and payment purposes. The following reports are available:

- 1. Billing 01 Appeals Payment Court Decision Dates
  - Available to CMA Supervisors and CMA Administrators
  - $\circ$   $\;$  Used to process Appeal payments for hearing attendance
- 2. Billing 01 Appeals Payment Packet Dates
  - $\circ$   $\;$  Available to CMA Supervisors and CMA Administrators  $\;$
  - Used to process Appeal payments for creating packets
- 3. Billing 02 Per Enrollment Payment
  - Available to CMA Supervisors and CMA Administrators
  - Used to process CIR and HRC PMPM payments
- 4. Billing 04 Monitoring Log Notes Payment Legacy Service Plan
  - Available to CMA Supervisors and CMA Administrators
  - Used to process State SLS and OBRA-SS monitoring payments
  - Data includes all programs and types of contacts so filters must be applied to view only State SLS and OBRA-SS monitoring contacts and allowable monitoring contacts under type of contact
- 5. Billing 06 LOC Assessment Payments Legacy 100.2 Assessments
  - $\circ$   $\;$  Available to CMA Supervisors and CMA Administrators  $\;$
  - Used to process 100.2 assessment payments
- 6. Billing 07 DD and Delay Determinations
  - Available to CMA Supervisors and CMA Administrators
  - Used to process DD and Delay determination payments
- 7. Billing 10 Waitlist Payment
  - $\circ$   $\;$  Available to CMA Supervisors and CMA Administrators  $\;$
  - Will be used to process waiting list contact payments once available
- 8. Billing 11 Critical Incident Follow-up Payment
  - Available to CMA Supervisors and CMA Administrators
  - Will be used to process Quarterly CIRs Follow-Up Performance Standard deliverable payments starting in the fall 2023
  - Report will be ready for use later this fall

- 9. Billing 12 Case Management Activities
  - Available to CMA Supervisors and CMA Administrators
  - Used to process State SLS, OBRA-SS, and FSSP ongoing case management payments
  - Data includes all programs and activities so filters must be applied to view only State SLS, OBRA-SS, and FSSP and allowable ongoing case management activities
- 10. Billing 13 FSSP Assessment
  - Available to CMA Supervisors and CMA Administrators
  - Used to process FSSP Most in Need assessment payments
- 11. Agency 03 Referral Report
  - Available to CMA Supervisors and CMA Administrators
  - Can be used to view referrals
  - Can be used to view incoming referrals and timelines of intake/enrollment
- 12. Agency 04 Waiting List Client Detail
  - Available to CMA Supervisors and CMA Administrators
  - Can be used to track and monitor individuals on the waiting list
  - Should be used in conjunction with Department 08 Summary Report Waiting List Report
- 13. Agency 05 Critical Incidents by CIRS ID
  - Available to CMA Case Managers, CMA Supervisors, and CMA Administrators
  - Can be used to search for a specific incident using the incident number
- 14. Agency 05 Critical Incidents
  - Available to CMA Case Managers, CMA Supervisors, and CMA Administrators
  - Can be used to track and monitor all critical incidents in specific timeframes
  - Can be used to gather trend analysis on incident types, by waiver and CIR status
- 15. Agency 06 Log Notes Monthly Summary by Type
  - Available to CMA Case Managers, CMA Supervisors, and CMA Administrators
  - Can be used to get a snapshot of the case management contacts that were completed by individual case managers or as an agency for a specific timeframes
  - Will display both the Primary Case Manager and user that entered the Activity Log so view can be used in coverage cases as well
- 16. Agency 07 Support Plan Report Legacy Service Plan
  - Available to CMA Case Managers, CMA Supervisors, and CMA Administrators
  - Can be used to track and monitor service plan status and confirm service plan has been completed for concurrent certification period

- 17. Agency 08 Detailed Log Notes
  - Available to CMA Case Managers, CMA Supervisors, and CMA Administrators
  - Can be used to assist in Targeted Case Management billing and to track and monitor ongoing case management and monitoring activities completedCan be used to view all log note activity with narratives included for quality assurance with monitoring contacts
- 18. Agency 09 Caseload Report Legacy 100.2 Assessment
  - Available to CMA Case Managers, CMA Supervisors, and CMA Administrators
  - $\circ~$  Can be used to track and monitor 100.2 assessments
  - Can be used as an end date report if run monthly per Case Manager to ensure certification end dates are not missed
  - Can be used to verify Ongoing Case Managers current caseload, verify tracking and caseload size per Case Manager
- 19. Agency 10 Agency Transition Report
  - Available to CMA Case Managers, CMA Supervisors, and CMA Administrators
  - Can be used to see the program status of all members assigned to your agency
- 20. Department 01 Summary Caseload Report Legacy 100.2 Assessment
  - Available to CMA Case Managers, CMA Supervisors, and CMA Administrators
  - Can be used to as a snapshot of member's Level of Care and Service Plan start and end dates that are current
  - Can be used to view current caseloads for both Ongoing Case Managers and Intake Case Managers along with status of program for members for tracking
- 21. Department 03 Critical Incident Trending Report
  - Available to CMA Case Managers, CMA Supervisors, and CMA Administrators
  - Can be used to track and monitor the details of all critical incidents entered by your agency
  - Can be used in conjunction with Agency 05 reports
  - Can be used to monitor the types of critical incidents occurring per month to identify trends that may be larger issues in your catchment area
  - Can be used to view timeliness of entering critical incidents and critical incident follow ups by Case Managers
- 22. Department 08 Summary Report Waiting List
  - Available to CMA Case Managers, CMA Supervisors, and CMA Administrators
  - This report is a summary count of members on the waiting list and matches the data available in Agency 04 Waiting List Client Detail
  - Should be used in conjunction with Agency 04 Waiting List Client Detail
- 23. Department 11 Total Enrollment by Program
  - Available to CMA Case Managers, CMA Supervisors, and CMA Administrators
  - Can be used as a snapshot of all members enrolled in a program
  - Can be used to view number of members enrolled per waiver and case status that each Case Manager is currently managing for your agency that is assigned in the CCM

## 24. Department 13 – Appeal

- $_{\odot}$   $\,$  Available to CMA Case Managers, CMA Supervisors, and CMA Administrators  $\,$
- Can be used to track and monitor the status of appeals entered by your agency for a current snapshot and to verify billing for appeals per month
- 25. Appeals System Generated Log Note Report
  - Available to CMA Case Managers, CMA Supervisors, and CMA Administrators
  - Can be used to see all systems activity related to appeals
  - Will provide CMA with all Appeals created in system for your agency for a desired timeframe
  - Can be used in conjunction with Department 13 as an appeal tracker for your agency
- 26. Assessment System Generated Log Note Report
  - Available to CMA Case Managers, CMA Supervisors, and CMA Administrators
  - Can be used to see all systems activity related to assessments
  - Will provide overview off all system generated log notes related to Assessments and CIRs, will include Intake, Legacy LTC 100.2, Service Plans, DD assessments and Needs Assessment
  - Provides snapshot of when assessments were verified, completed or closed
- 27. Critical Incidents System Generated Log Note Report
  - Available to CMA Case Managers, CMA Supervisors, and CMA Administrators
  - Can be used to see all system generated activity related to critical incidents
  - Provides information on if CIRs were saved or edited for member, can filter search by Case Manager, User or Member for quick reference
- 28. Legal Contacts System Generated Log Note Report
  - Available to CMA Case Managers, CMA Supervisors, and CMA Administrators
  - Can be used to see all systems activity related to legal contacts
  - Will give an overview of any members with legal contacts added in the system that should be involved in decision making processes for member
  - This would be data added in the "Decision Making and AD" section under Demographics for the member
- 29. Programs System Generated Log Note Report
  - Available to CMA Case Managers, CMA Supervisors, and CMA Administrators
  - Can be used to see all systems activity related to programs
  - Will give an overview of any program(waiver) that is added or value that is changed for the member in the program area along with the field that was updated by the Case Manager
  - Will also provide LTC Notice of Action activity in relation to the program(waiver) for the member

To access and run the reports, log in as the appropriate role and follow the steps below.

1. From your homepage Dashboard click on "Reporting"

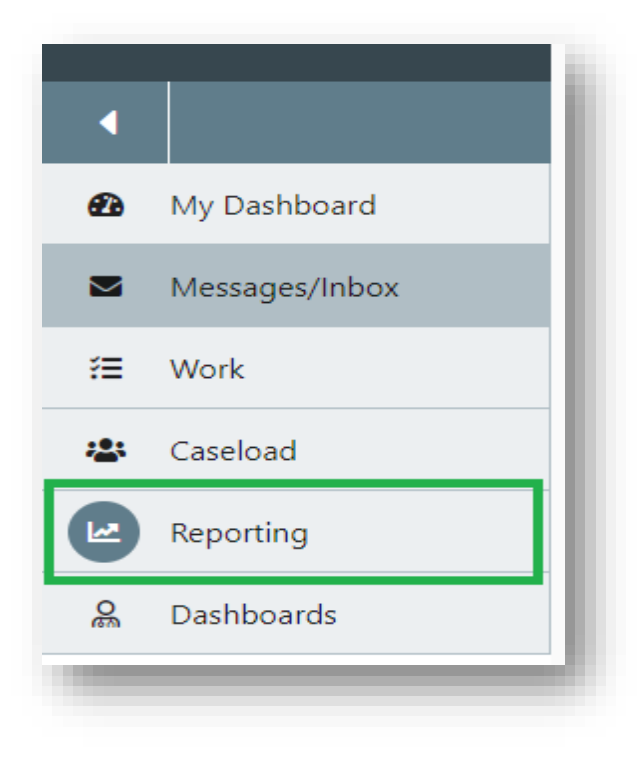

2. Select the report to run:

| Name    |                                                                           |
|---------|---------------------------------------------------------------------------|
| Agenc   | y Report 03 - Referral Report                                             |
| Agenc   | y Report 05 - Critical Incidents Report                                   |
| Agenc   | y Report 06 - Log Notes Monthly Summary By Type                           |
| Agenc   | y Report 07 - Support Plan Report-Legacy Service Plan                     |
| Agenc   | y Report 08 - Detailed Log Notes Report                                   |
| Agenc   | y Report 09 - Caseload Report - Legacy 100.2 Assessment                   |
| Agenc   | y Report 10 - Agency Transition Report                                    |
| Billing | Report 01 - Appeals Payment Report - Court Decision Dates                 |
| Billing | Report 01 - Appeals Payment Report - Packet Dates                         |
| Billing | Report 02 - Per Enrollment Payment Report                                 |
| Billing | Report 04 - Monitoring Log Notes Payment Report - Legacy Service Plan     |
| Billing | Report 06 - LOC Assessments Payment - OAD Edits - Legacy 100.2 Assessment |
| Billing | Report 07 - DD and Delay Determinations                                   |

#### 3. Populate all required fields and select "View Report." See the example below:

Billing Report 01 - Appeals Payment Report - Court Decision Dates

| * Report Start Date:                                                                                                    | View Report |
|----------------------------------------------------------------------------------------------------|-------------|
| * Report End Date:                                                                                                    | Duck        |
| * Program                                                                                                    |             |
| Brain Injury Waiver (BI), Children with Life Limiting Illness Waiver (CLLI), Children's Extensive Support Waiver (CES), Children's Habilitation Residential Program Waiver (CHRP),<br>Children's Home & Community Based Services Waiver (CHCBS), Community Mental Health Supports Waiver (CMHS), Complementary and Integrative Health (CIH) Waiver,<br>Developmental Disabilities Waiver (DD), Elderly, Blind & Disabled Waiver (EBD), Family Support Services Program (FSSP), HCBS Waiver, Hospital Back Up Plan (HBU), Intermediate<br>Care Eacility/Intellectual/Developmental Disability (IC/HD), Long Term Home Health (LTHH), Nursing Eacility, Nursing Eacility, ORRA Spacial Services Services SIS, Support d |             |
| Living Services Waiver (SLS)                                                                                                    |             |

- 4. The data will generate on the same screen below.
  - a. Some of the reports have a summary of the data ran
  - b. The reports will also have the raw data
- 5. The report can also be exported into Excel by selecting the "Export" button and selecting "Excel" from the dropdown.

| Export                    |
|---------------------------|
| CSV (comma delimited)     |
| X Excel                   |
| MHTML (web archive)       |
| TIFF file                 |
| AML file with report data |
| DF                        |
|                           |

6. Once the file finishes downloading, the file will pop up at the bottom or your screen and within your downloads to open and use as needed.

- 7. Once you have exported the file to Excel, users may need to adjust the report to sort and filter and get to the data in the way that works best for the user. Please follow these steps to do so:
  - a. For reports without a summary table:
    - i. Select "Enable Editing:

| AutoS | ave 💽 Off                                      | <b>H</b> 9° C     | ~ =                        | Billing Report 1 | 2 - Case M  | anagement /   | Activities | - Protected    | d View 🔻          | 2           | Search   |             |         |  |
|-------|------------------------------------------------|-------------------|----------------------------|------------------|-------------|---------------|------------|----------------|-------------------|-------------|----------|-------------|---------|--|
| File  | Home                                           | insert Pag        | e Layout                   | Formulas         | Data        | Review        | View       | Help           | Acrobat           |             |          |             |         |  |
| 🛈 PR  | OTECTED VI                                     | EW Be careful—fi  | les from the               | Internet can con | tain viruse | s. Unless you | need to e  | dit, it's safe | er to stay in Pro | otected Vie | w.       | Enable      | Editing |  |
| A1    | ٣                                              | : × 🗸             | <i>f</i> <sub>∞</sub> Bill | ing Report 12 -  | Case Ma     | nagement      | Activitie  | s              |                   |             |          |             |         |  |
|       |                                                |                   |                            |                  |             |               |            |                |                   |             |          |             |         |  |
| aj -  |                                                | A                 |                            |                  | в           |               |            |                | С                 |             | D        |             | E       |  |
| Bil   | Billing Report 12 - Case Management Activities |                   |                            |                  |             |               |            |                |                   |             |          |             |         |  |
| Call  | Log Conta                                      | ct Date Period: 5 | 5/1/2023 To                | 6/9/2023         |             |               |            |                |                   |             |          |             |         |  |
| Rep   | ort Created                                    | : 6/9/2023 11:19: | 19 AM                      |                  |             |               |            |                |                   |             |          |             |         |  |
| Case  | e Managem                                      | ent Agency: All   |                            |                  |             |               |            |                |                   |             |          |             |         |  |
| Prog  | gram: All                                      |                   |                            |                  |             |               |            |                |                   |             |          |             |         |  |
| Ca    | se Man                                         | agement           | Activit                    | ies              |             |               |            |                |                   |             |          |             |         |  |
| Cas   | ase Management Agency Program                  |                   |                            |                  | I           | Member        | Name       |                |                   | Medi        | icaid ID | Member GUID |         |  |

ii. Select the top set of rows that do not contain the header or raw data as shown in the image below and right click to delete those rows.

|   |            | А                                          |                | В                                                            | С           | D |
|---|------------|--------------------------------------------|----------------|--------------------------------------------------------------|-------------|---|
| 1 | Sego       | e UI ~ 16 ~ A^                             | A* \$ ~ %      | ) 🔄 lanagement Activities                                    |             |   |
| 3 | В          | $I \equiv \checkmark \checkmark \triangle$ | · 🗄 ~ 📶 →      | o 6/9/2023                                                   |             |   |
| 4 | Re         | port Created: 6/9/                         | /2023 11:19:19 | AM                                                           |             |   |
| 5 | X          | Cu <u>t</u>                                | gency: All     |                                                              |             |   |
| 6 | Ē          | <u>C</u> opy                               |                |                                                              |             |   |
| 2 | Ċ          | Paste Options:                             |                |                                                              |             |   |
| 8 |            | Г <u>п</u>                                 | ment A         | ctivities                                                    |             |   |
| 1 |            | Paste <u>S</u> pecial                      | Agency         | Program                                                      | Member Name |   |
| 1 |            | <u>I</u> nsert                             | ays            | Family Support Services Program (FSSP)                       |             |   |
| 1 |            | <u>D</u> elete                             | аус            | amily Support Services Program (FSSP)                        |             |   |
| 1 |            | Clear Co <u>n</u> tents                    |                |                                                              |             |   |
| 1 | 8 -<br>8 - | Format Cells                               | ays            | Children's Home & Community Based Services<br>Waiver (CHCBS) |             |   |
| 1 |            | <u>R</u> ow Height                         | ays            | Supported Living Services Waiver (SLS)                       |             |   |
| 1 |            | <u>H</u> ide                               | ays            | Supported Living Services Waiver (SLS)                       |             |   |
| 1 |            | <u>U</u> nhide                             | ays            | Hospital Back Up Plan (HBU)                                  |             |   |

iii. Then select all data on the workbook to highlight all fields and select "Merge & Center" as shown below. This will remove all merged cells and allow you to add a filter to the data. You may have to remove blank columns.

| × | AutoSave 💽 🗄 りゃ 🤍                               | ⇒ Billing Report 12 -                         | Case Management Activitie | s - Excel 🔎                       | Search  |      |
|---|-------------------------------------------------|-----------------------------------------------|---------------------------|-----------------------------------|---------|------|
| S | File Home Insert Page                           | Layout Formulas Da                            | ata Review View           | Help Acrobat                      |         |      |
|   | Cut<br>Paste<br>→ ✓ Format Painter Segoe UI B I | - 11 - A^ A`<br>⊻ - ⊡ - <u>A</u> - <u>A</u> - |                           | 란 Wrap Text<br>፼ Merge & Center Υ | General | } .! |
| ^ | Clipboard 🕞                                     | Font F                                        | Alignn                    | ient 🖓                            | Number  |      |
|   | A1 • : × • f                                    | Case Management A                             | gency                     |                                   |         |      |
| 1 |                                                 | В                                             |                           | С                                 | D       |      |
|   | Case Management Agency                          | Program                                       |                           | Member Name                       | М       | ed   |

b. For reports with a summary table, you will need to cut and paste the summary table to another tab, and then follow the steps above to be able to sort and filter the data as needed.

## **Targeted Case Management (TCM)**

The CCBs shall bill for all TCM activities through the agency's Medicaid Provider Agreement through the Colorado interChange MMIS. TCM activities include:

- Ongoing Case Management
- Monitoring
- Rural Add-On

CCBs should refer to the <u>Provider Rates and Fee Schedule website</u> for the most up to date TCM rates.

# **TCM Ongoing Case Management**

The CCB will bill for performing and log noting any allowable TCM activity each month in accordance with 10 CCR 2505-10, Section 8.761.

To bill for TCM Ongoing Case Management each month the Member must have case management activities documented in the CCM system for that month and a Prior Authorization Request (PAR) is in Approved status in Interchange (Bridge). The member must also be financially eligible and coded for their waiver program in the Colorado Benefits Management System and Interchange (Bridge). "Date of Contact" must be in the month of payment requested and reflect the date the contact took place. Log Note can be any "Type of Contact" as long as it is an allowable case management activity in accordance with TCM regulations.

 "Contact Date" must be in the month of payment requested. Case Managers should update the contact date to match the date the actual contact took place. Log Note can be any "Type of Contact" as long as it is an allowable case management activity in accordance with TCM regulations

| Targeted Case Management   | Confidential Note? |    | * Contact Date                  |  |  |
|----------------------------|--------------------|----|---------------------------------|--|--|
| - Select - 🗢               | - Select - 🗧       |    | 02 / 24 / 2023 📋                |  |  |
| Contact Time               | Event Date         |    |                                 |  |  |
| 04 : 21 PM                 | mm / dd / yyyy     |    |                                 |  |  |
| Populate information with: |                    |    | - Select -                      |  |  |
| 💄 Member 🛛 Contacts 🗸      |                    |    | Appeal                          |  |  |
|                            |                    |    | Case Assigned                   |  |  |
| First Name                 | Last Name          |    | Case Conference                 |  |  |
|                            |                    |    | Case Documentation              |  |  |
|                            |                    |    | Complaint                       |  |  |
| Cell Phone Number          | Home Phone Number  |    | Correspondence                  |  |  |
| +1                         |                    |    | Critical Incident               |  |  |
|                            |                    |    | Discharge and Termination       |  |  |
| Fax                        | Email Address      |    | Enrollment Jency /              |  |  |
| +1                         |                    |    | Hospitalization                 |  |  |
|                            |                    |    | Mandatory Report                |  |  |
| ctivity Log Details        |                    |    | Medical                         |  |  |
|                            | Barrana Tara       |    | Monitoring Contact -Scheduled   |  |  |
| Program                    | Program Type       |    | Monitoring Contact -Unscheduled |  |  |
| - Select - 🔶               | - Select -         | \$ | Nursing Facility Placement      |  |  |
|                            |                    |    | Prior Authorization (PAR)       |  |  |
| Method of Contact          | Category           |    | * Referral                      |  |  |
| - Select - 🔶               | - Select -         | \$ | - Select - 🔶                    |  |  |

2. "PA Status" in InterChange (Bridge) must be Approved

| Bridge PPA Number      | 104996                                 | Client Last Name          | PUDDING    |
|------------------------|----------------------------------------|---------------------------|------------|
| PA Status              | APPROVED                               | Client First Name         | APPLE      |
| Process Status         | ACCEPTED BY IC                         | Client Birth Date         | 01/01/1947 |
| Amendment Status       |                                        | Support Level             |            |
| Process Status<br>Date | 07/27/2018                             | Receive Alert             | NO 🗸       |
| Selected Benefit Plan  | HCBS-Elderly, Blind and Disabled (EBD) | Cert Start Date           | 10/01/2017 |
| Provider ID            | 40770141                               | Cert End Date             | 09/30/2018 |
| Current Benefit Plan   | EBD 01/01/2014-12/31/2299              | Authorized SPAL/CES Limit |            |

Claims for TCM Ongoing Case Management may be submitted, for members with a non-system generated log note, documenting a TCM activity, and an approved PAR.

# **TCM - Monitoring**

The CCB may bill for the required Case Management Quarterly Monitoring. The CCB shall document the four required Monitoring activities in the CCM and maintain detailed documentation with the following steps to be eligible for reimbursement.

CCBs that serve individuals who reside in a Rural or Frontier service area, as determined by the Department, may also bill for the Rural Travel Add On for monitoring contacts completed Face to Face.

- 1. Under "Method of Contact" select the format of contact/activity that was completed
  - a. Face to Face
  - b. Virtual
  - c. Telephone
- 2. Under "Type of Contact" select:
  - a. Monitoring Contact Scheduled
  - b. Monitoring Contact Unscheduled
- 3. Under "Narrative" record member specific details that thoroughly documents the monitoring activity that took place. The narrative should be sufficient to determine whether the activity was an allowable monitoring activity for reimbursement.
  - a. Note: This will be used to assist in determining whether the activity was allowable and met ongoing case management requirements during post payment reviews.

| Program                                                   | Program Type              |                                     |  |  |  |  |
|-----------------------------------------------------------|---------------------------|-------------------------------------|--|--|--|--|
| - Select -                                                | - Select -                | \$                                  |  |  |  |  |
| Method of Contact                                         | Category                  | * Type of Contact                   |  |  |  |  |
| - Select - 🗢                                              | - Select -                | ♦ - Select - ♦                      |  |  |  |  |
| * Narrative                                               |                           | Medical                             |  |  |  |  |
|                                                           |                           | Monitoring Contact -Scheduled       |  |  |  |  |
|                                                           |                           | Monitoring Contact -Unscheduled     |  |  |  |  |
|                                                           |                           | Nursing Facility Placement          |  |  |  |  |
|                                                           |                           | Prior Authorization (PAR)           |  |  |  |  |
| ecurity Restrict Access                                   |                           | Referral                            |  |  |  |  |
| o 🕖 Yes                                                   |                           | Rights Modification                 |  |  |  |  |
|                                                           |                           | Risk Mitigation Planning            |  |  |  |  |
|                                                           |                           | Risk Mitigation Response            |  |  |  |  |
|                                                           |                           | Summary Report - 6 Month Review     |  |  |  |  |
|                                                           |                           | Summary Report - CDASS Reassessment |  |  |  |  |
| ctivity Log Additional Details                            |                           | Summary Report - Closure            |  |  |  |  |
|                                                           |                           | Summary Report - CSR                |  |  |  |  |
| * Is this activity log note related to a restrictive inte | rvention?                 | Summary Report - Initial            |  |  |  |  |
|                                                           | vention:                  | Summary Report - Monthly Contact    |  |  |  |  |
| O Yes O No                                                |                           | Summary Report - Quarterly Contact  |  |  |  |  |
|                                                           |                           | Summary Report - Transfer           |  |  |  |  |
| * Does the member have a restrictive intervention/        | Rights Modification Plan? | Support Plan Development            |  |  |  |  |
|                                                           |                           | Transition Coordination             |  |  |  |  |
| U Yes U NO U N/A                                          |                           | Waiting List/Enrollment             |  |  |  |  |

Required Monitoring visits will be reimbursed per Monitoring visit not to exceed four visits per year. If the Monitoring activity is not documented as noted in the above steps it will not be recognized by the Department as eligible for reimbursement and may be subject to overpayment recovery by the Department.

**Note**: A member should have their Assessment and Monitoring contact completed on separate dates. CCBs cannot be reimbursed for an Assessment and Monitoring contact on the same day.

## **Contact Information**

If you have questions, please contact the appropriate Department contact outlined below:

Contract, Deliverable, Payment, Payment Corrections, and Payment Report Questions:

- <u>Amanda.Allen@state.co.us</u> Financial Compliance & Monitoring Section Manager
- <u>Lauren.Stanislao@state.co.us</u> Subrecipient Monitoring Specialist

Case Management Questions:

• hcpf hcbs casemanagement@state.co.us

TCM Billing Questions:

• Fiscal Agent Provider Services Call Center at 1-844-235-2387 or see the Department's <u>Home and</u> <u>Community Based Services Billing Manual</u>.